# TomTom Používateľská príručka

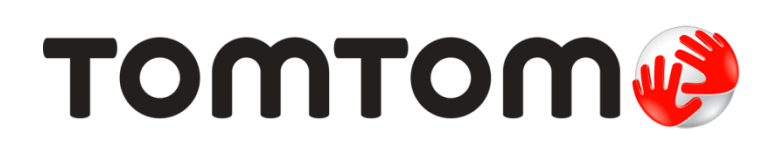

# Obsah

|          | Obsah balenia                            |                   |
|----------|------------------------------------------|-------------------|
| Zá       | kladné informácie                        |                   |
|          | Montáž do automobilu                     |                   |
|          | 7annutie a vynnutie                      | • • • • • • • • • |
|          | Nastavenje                               |                   |
|          | Príjem signálu GPS                       |                   |
|          | Informácie o službe MyTomTom             |                   |
|          | Nastavenie MyTomTom                      |                   |
|          | Zariadenie sa nespustí                   |                   |
|          | Nabijanie zariadenia                     | • • • • • • • •   |
|          | spravna udrzba navigacneno zariadenia    | • • • • • • • •   |
| Be       | zpečnosť                                 |                   |
| _        | Umiestnenie držiaka                      |                   |
|          | Bezpečnostné nastavenia                  |                   |
|          |                                          |                   |
| Plá      | anovanie trasy                           |                   |
|          | Plánovanie trasy                         |                   |
|          | Súhrn trasy                              |                   |
|          | Vyberte typ trasy                        |                   |
|          | Časté cieľové miesta                     | • • • • • • • •   |
|          | Zobraziť moje časté cieľové miesta       | • • • • • • • •   |
|          | Používanie časov prijazdu                | • • • • • • • •   |
|          | Moznosti navigacneho menu                | •••••             |
|          | Zobrazenje informácií o trase            | • • • • • • • •   |
|          |                                          |                   |
| Zo       | brazenie počas jazdy                     |                   |
|          | Čo je zobrazenie počas jazdy             |                   |
|          | Zobrazenie počas jazdy                   |                   |
|          | Symboly zobrazenia počas jazdy           | •••••             |
| Na       | vádzanie do jazdných pruhov              |                   |
| nu       |                                          |                   |
|          | Co je navadzani do jazdných pruhov       | • • • • • • • •   |
|          | Pouzivanie navadzania do jazdných pruhov | •••••             |
|          | nena trasy                               |                   |
| Zm       |                                          |                   |
| Zm       | י ארטוומימוווכ בווווכוו נו מגא           |                   |
| Zm       | Menu Zmeniť trasu                        |                   |
| Zm<br>Zo | Menu Zmeniť trasu                        |                   |
| Zm<br>Zo | Menu Zmeniť trasu                        |                   |

| Možnosti    | 26 |
|-------------|----|
| Menu Kurzor | 27 |

# Opravy mapy

| Čo je služba Map Share | 29 |
|------------------------|----|
| Oprava chyby na mape   | 29 |
| Typy opravy mapy       | 29 |

# Zvuky a hlasy

| 2  | 1  |
|----|----|
| -5 | .5 |
| -  | -  |

29

| Čo je zvukoch a hlasoch          | 33 |
|----------------------------------|----|
| Čo sú počítačové hlasy           | 33 |
| Výber hlasu                      | 33 |
| Źmena úrovne hlasitosti          | 33 |
| Automatické ovládanie hlasitosti | 34 |

# Nastavenia

35

| Čo sú nastavenia                                        | 35 |
|---------------------------------------------------------|----|
| Nastavenia 2D/3D                                        | 35 |
| Rozšírené nastavenia                                    | 35 |
| Úspora batérie                                          | 36 |
| Jas                                                     | 36 |
| Symbol auta                                             | 36 |
| Miesto domova                                           | 36 |
| Jazvk                                                   | 37 |
| Farby mapy                                              | 37 |
| Klávesnica                                              | 37 |
| Tvorba vlastného menu                                   | 37 |
| Obľúbené položky                                        | 37 |
| Správa BZ                                               | 38 |
| Ovládať ľavou rukou/Ovládať pravou rukou                | 39 |
| Plánovanie trasy                                        | 39 |
| Výrobné nastavenia                                      | 40 |
|                                                         | 40 |
| Hodiny                                                  | 40 |
| Jednotky                                                | 40 |
| Zobraziť BZ na mape                                     | 41 |
| Reproduktor                                             | 41 |
| Spustenie                                               | 41 |
| Informácie o verzii                                     | 41 |
| Stavová lišta                                           | 41 |
| Prepnúť mapu                                            | 42 |
| Vypnúť hlasového sprievodcu/Zapnúť hlasového sprievodcu | 42 |
| Použiť nočné farby/Použiť denné farby                   | 42 |
| Hlasy                                                   | 42 |
| Hlasitosť                                               | 43 |
|                                                         |    |

# Body záujmu

| dy záujmu                         | 44   |
|-----------------------------------|------|
| nformácie o bodoch záujmu         | . 44 |
| /ytvorenie BZ                     | . 44 |
| Plánovanie trasy pomocou bodov BZ | . 45 |
| Zobrazenie BZ na mape             | . 46 |
| Telefonovanie na BZ               | . 46 |
| Nastavenie upozornení pre body BZ | . 47 |
| Správa BZ                         | . 47 |

| Pomoc                 | 48           |
|-----------------------|--------------|
| Čo je získanie pomoci | . 48         |
| Možnosti menu Pomoc   | . 48<br>. 48 |

# Obľúbené položky

| žo sú obľúbené položky        | 50 |
|-------------------------------|----|
| /ytvorenie obľúbenej položky  | 50 |
| Používanie obľúbenej položky  | 51 |
| Zmena názvu obľúbenej položky | 51 |
| /ymazanie obľúbenej položky   | 52 |

# Premávka

| emávka                                                         | 53 |
|----------------------------------------------------------------|----|
| Čo je služba RDS-TMC                                           |    |
| Využitie informácií o premávke                                 |    |
| Najrýchlejšia trasa                                            |    |
| Nastavenie rozhlasovej frekvencie na príjem informácií RDS-TMC |    |
| Minimalizovanie oneskorenia                                    |    |
| Jednoduchšie cestovanie do práce                               | 55 |
| Bližšie informácie o dopravnom probléme                        |    |
| Kontrola dopravných problémov vo vašej oblasti                 | 57 |
| Zmena nastavení premávky                                       | 57 |
| Dopravné problémy                                              | 57 |
| Menu Premávka                                                  | 59 |

# Rýchlostné radary

| chlostné radary                                          | 60 |
|----------------------------------------------------------|----|
| Informácie o rýchlostných radaroch                       | 60 |
| Upozornenia na rýchlostné radary                         | 60 |
| Zmeniť spôsob upozornenia                                | 60 |
| Symboly rýchlostných radarov                             | 61 |
| tlačidlo Ohlásiť                                         | 62 |
| Nahlásenie nového rýchlostného radaru počas jazdy        | 62 |
| Oznámenie nového rýchlostného radaru z domova            | 63 |
| Oznamovanie chybných upozornení na radar (kameru)        | 63 |
| Typy pevných rýchlostných radarov, ktoré môžete nahlásiť | 63 |
| Upozornenia na radary kontrolujúce priemernú rýchlosť    | 64 |
| Menu Rýchlostné radary                                   | 65 |

| MyTomTom                     | 66 |
|------------------------------|----|
| Informácie o službe MyTomTom | 66 |
| Nastavenie MyTomTom          |    |
| Účet MyTomTom                | 67 |
| -                            |    |

| Zákaznícka podpora                         | 68 |
|--------------------------------------------|----|
| Pomoc pri používaní navigačného zariadenia | 68 |
| Stav a informácie                          | 68 |
|                                            |    |

| Dodatok                        | 69 |
|--------------------------------|----|
| Upozornenia k autorským právam | 73 |

# Obsah balenia

Obsah balenia

TomTom s integrovaným držiakom

Kábel USB 

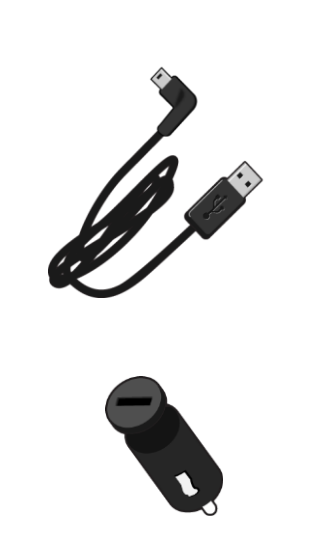

Nabíjačka USB do auta 

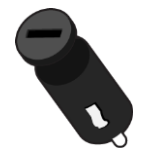

Inštalačný leták •

 Pre zariadenia so službou Premávka je v balení k dispozícii nabíjačka do auta s integrovaným prijímačom RDS-TMC:

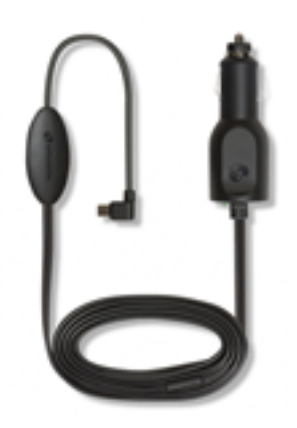

# Základné informácie

### Montáž do automobilu

Vaše navigačné zariadenie TomTom má integrovaný držiak. Bližšie informácie nájdete v tlačenom návode na montáž dodanom s produktom.

- 1. Uistite sa, že prísavka na držiaku i čelné sklo sú čisté a suché.
- 2. Pritlačte prísavku držiaka pevne na čelné sklo v mieste, kde je sklo rovné.

**Dôležité:** Držiak upevnite tak, aby nenarúšal výhľad na vozovku ani nebránil prístupu k ovládacím prvkom auta.

- 3. Otáčajte gumovou rukoväťou v blízkosti podstavca držiaka v smere hodinových ručičiek, až kým nepocítite, že sa zaistí na miesto.
- 4. Pripojte nabíjačku USB do auta k zdroju napájania na prístrojovej doske.
- 5. Pripojte kábel USB k nabíjačke do auta a zariadeniu TomTom.

Vaše navigačné zariadenie je teraz nainštalované. Ďalším krokom je zapnúť ho a zodpovedať niekoľko otázok nastavenia.

### Zapnutie a vypnutie

Ak chcete zapnúť svoje navigačné zariadenie, stlačte a podržte hlavný vypínač, kým sa nezobrazí okno po spustení. Pri prvom zapnutí zariadenia musíte podržať tlačidlo stlačené 15 sekúnd.

#### Nastavenie

**Dôležité:** Pri výbere správneho jazyka buďte veľmi pozorní, pretože zvolený jazyk sa bude používať pre všetky texty na obrazovke.

Pri prvom zapnutí svojho zariadenia musíte odpovedať na niekoľko otázok, aby ste ho nastavili. Na otázky odpovedajte poklepaním na displej.

### Príjem signálu GPS

Pri prvom spustení vášho navigačného zariadenia TomTom, môže zariadenie potrebovať niekoľko minút na zistenie vašej pozície GPS a zobrazenie aktuálnej pozície na mape. V budúcnosti zariadenie vašu pozíciu zistí oveľa rýchlejšie, zvyčajne v priebehu niekoľkých sekúnd.

Ak chcete zabezpečiť dobrý príjem signálu GPS, je potrebné používať zariadenie vonku a držať ho vzpriamene. Veľké objekty ako vysoké budovy môžu niekedy narušovať príjem. Príjem signálu GPS môže ovplyvňovať aj to, ak zariadenie leží naplocho na povrchu alebo ho držíte naplocho v ruke.

### Informácie o službe MyTomTom

MyTomTom vám pomôže spravovať obsah a služby v navigačnom zariadení TomTom a umožní vám prístup ku komunite TomTom. K účtu MyTomTom sa prihlásite na webových stránkach TomTom. Odporúčame vám pravidelne pripájať svoje navigačné zariadenie k službe MyTomTom, aby ste mali vždy najnovšie aktualizácie a mapy.

**Tip:** Vždy, keď pripájate navigačné zariadenie k službe MyTomTom, odporúčame používanie širokopásmového internetového pripojenia.

Nastavenie MyTomTom

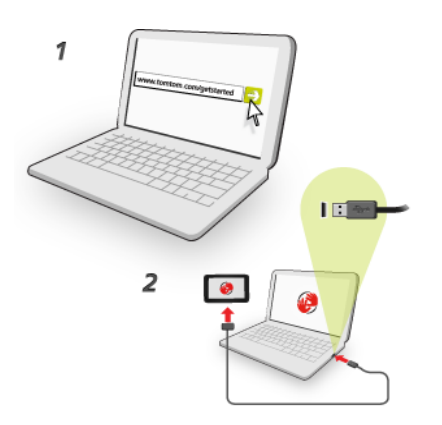

Ak chcete účet MyTomTom nastaviť na počítači, postupujte takto:

- 1. Pripojte počítač k internetu.
- 2. Spustite internetový prehliadač a prejdite na tomtom.com/getstarted.
- 3. Ak chcete pokračovať, pravdepodobne bude nutné vybrať krajinu.
- 4. Kliknite na položku Začíname.
- 5. Na lavej strane kliknite na položku Prevziať MyTomTom. Internetový prehliadač prevezme aplikáciu podpory MyTomTom, ktorú je potrebné nainštalovať do počítača, aby ste mohli pripojiť svoje zariadenie k účtu aplikácie MyTomTom. Ak sa počas preberania zobrazia nejaké otázky, postupujte podľa pokynov na displeji.
- 6. Keď sa zobrazí výzva, pripojte svoje zariadenie k počítaču káblom USB. Potom zariadenie zapnite.

**Dôležité:** Kábel USB nezapájajte do rozbočovača USB ani do portu USB na klávesnici či monitore, ale priamo do portu USB v počítači.

Po nainštalovaní aplikácie podpory MyTomTom môžete získať prístup do účtu aplikácie MyTomTom z oblasti oznámení na pracovnej ploche.

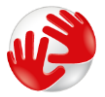

**Tip:** Keď pripojíte navigačné zariadenie k počítaču, aplikácia MyTomTom vám oznámi, či sú k dispozícii nejaké aktualizácie pre vaše zariadenie.

#### Zariadenie sa nespustí

Zriedka sa môže stať, že zariadenie TomTom sa nespustí správne alebo prestane reagovať na vaše dotyky.

Najskôr skontrolujte, či je dostatočne nabitá batéria. Ak chcete nabiť batériu, pripojte zariadenie TomTom k nabíjačke do auta. V závislosti od typu zariadenia môže úplné nabitie batérie trvať tri až päť hodín.

Ak bude problém pretrvávať, môžete zariadenie resetovať. Urobíte tak stlačením a podržaním hlavného vypínača, kým nezaznie zvuk bubna a vaše zariadenie sa reštartuje. Môže to trvať 30 sekúnd alebo viac.

### Nabíjanie zariadenia

Batéria vo vašom navigačnom zariadení TomTom sa nabíja, keď je zariadenie pripojené k nabíjačke do auta alebo k počítaču.

Dôležité: Konektor USB nezapájajte do rozbočovača USB ani do portu USB na klávesnici či monitore, ale vždy priamo do portu USB v počítači.

Správna údržba navigačného zariadenia

Je dôležité, aby ste sa o svoje zariadenie náležite starali:

- Za žiadnych okolností neotvárajte kryt zariadenia. Otvorenie zadného krytu môže byť nebezpečné a ruší sa ním platnosť záruky.
- Displej zariadenia utierajte mäkkou handričkou. Nepoužívajte tekuté čistiace prostriedky.

# **Bezpečnosť**

# Umiestnenie držiaka

Dôkladne zvážte, kam chcete umiestniť držiak v aute. Držiak by nemal blokovať ani zasahovať do žiadnej z nasledujúcich položiek:

- Váš výhľad na cestu
- Vaše ovládacie prvky
- Vaše zrkadlá
- Žiadne airbagy

Keď je vaše navigačné zariadenie v držiaku, mali by ste naň pohodlne dosiahnuť bez nakláňania či naťahovania. Držiak môžete pripevniť na čelné sklo alebo bočné okno alebo pomocou upevňovacieho disku na prístrojovú dosku. Nasledujúce schémy ukazujú, kam môžete bezpečne umiestniť držiak.

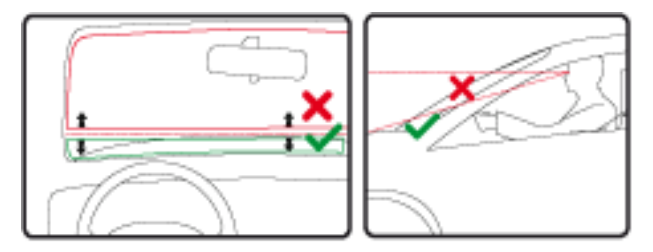

Spoločnosť TomTom ponúka aj alternatívne riešenia upevnenia pre vaše navigačné zariadenie TomTom. Viac informácií o upevňovacích diskoch na prístrojovú dosku a alternatívnych upevňovacích riešeniach nájdete na <u>tomtom.com/en\_in/products/accessories</u>.

### Bezpečnostné nastavenia

Odporúčame používať bezpečnostné nastavenia, aby bola vaša jazda čo najbezpečnejšia.

Tu sú niektoré z možností obsiahnuté v bezpečnostných nastaveniach:

- Zobraziť základné tlačidlá menu počas jazdy
- Zobraziť bezpečnostné upozornenia
- Upozorniť pri prekročení najvyššej povolenej rýchlosti

Ak vaše zariadenie podporuje ovládanie hlasom, môžete jazdiť bezpečnejšie a ovládať navigačné zariadenie hlasom.

# Plánovanie trasy

#### Plánovanie trasy

Dôležité: V záujme bezpečnosti a s cieľom obmedziť rozptyľovanie počas jazdy by ste mali vždy plánovať trasu pred samotnou jazdou.

Ak chcete naplánovať trasu v navigačnom zariadení TomTom, postupujte nasledujúco:

1. Poklepaním na displej otvorte hlavné menu.

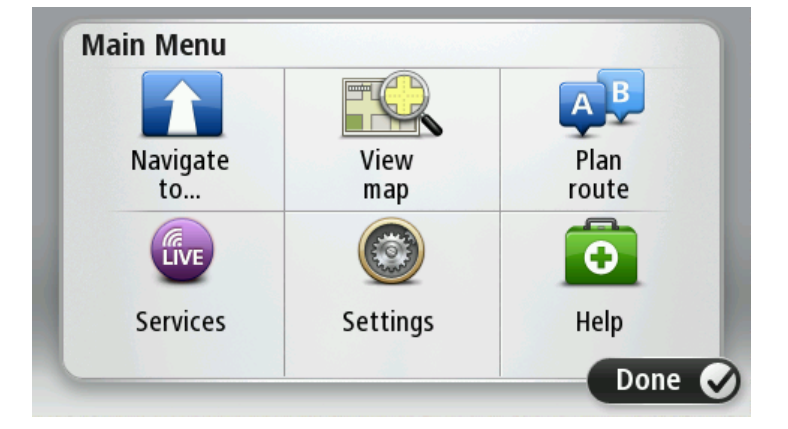

- 2. Poklepte na možnosť Navigovať na alebo Cieľ jazdy.
- Poklepte na možnosť Adresa.
   Toto nastavenie môžete zmeniť poklepaním na krajinu alebo štát ešte pred výberom mesta.
- 4. Zadajte názov mesta alebo obce, prípadne PSČ.

**Tip:** Namiesto napísania adresy poklepte na tlačidlo mikrofónu a zadajte adresu do zariadenia TomTom hlasom.

Počas písania sa v zozname zobrazujú mestá s podobnými názvami.

Keď sa v zozname zobrazí správne mesto alebo obec, poklepaním na daný názov vyberte cieľové miesto.

| City/      | Postco          | de:     |   |          |     |    |    |   |   |
|------------|-----------------|---------|---|----------|-----|----|----|---|---|
| Ams<br>Rot | sterda<br>terda | am<br>m |   |          |     |    |    |   | T |
| Q          | W               | Ε       | R | Т        | Y   | U  | Ι  | 0 | Р |
| 4          | 4 5             | 5 [     | ) | FC       | 5 I | Η. | Jł | < | L |
| •          | Z               | Х       | C | V        | В   | N  | М  | - | ~ |
| ٩          | 123             |         |   | <b>_</b> | _   | 1  |    | Ŷ |   |

5. Zadajte názov ulice.

Počas písania sa v zozname zobrazujú ulice s podobnými názvami.

Keď sa v zozname zobrazí správny názov ulice, poklepaním naň vyberte cieľové miesto.

| Stree      | t: Ro        | ¢      |        |     |       |    |   |   |   |
|------------|--------------|--------|--------|-----|-------|----|---|---|---|
| Rok<br>Rob | in<br>bert ( | ijfers | straat | t   |       |    |   |   | T |
| Q          | W            | Ε      | R      | Т   | Y     | U  | Ι | 0 | Р |
| 4          | 4 S          | ; [    | )      | - ( | 5   I | ┥. | J | < | Ĺ |
| •          | Z            | Х      | C      | V   | В     | N  | М | - | ~ |
| ٩          | 123          | 26.5.6 |        | L   |       | 1  | 1 | Ļ |   |

6. Vložte číslo domu a poklepte na Hotovo.

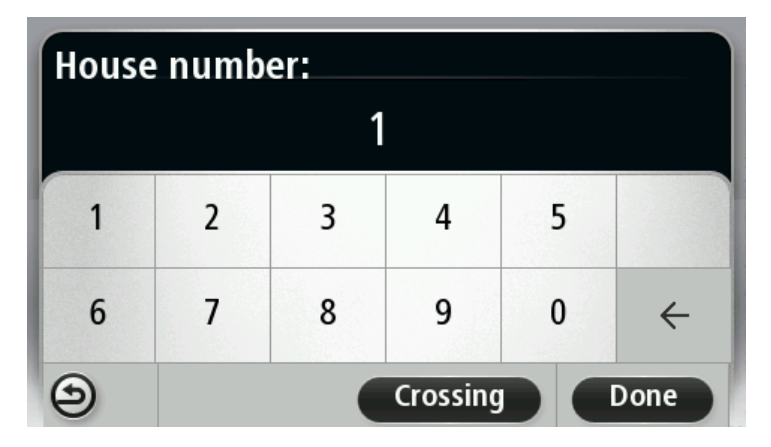

7. Na mape sa zobrazí toto miesto. Poklepaním na položku Vybrať môžete pokračovať alebo poklepte na položku Späť a zadajte ďalšiu adresu.

**Tip:** Ak chcete ako konečné cieľové miesto nastaviť parkovisko, poklepte na položku **Parkovisko** a vyberte miesto zo zoznamu parkovísk v blízkosti vášho cieľového miesta.

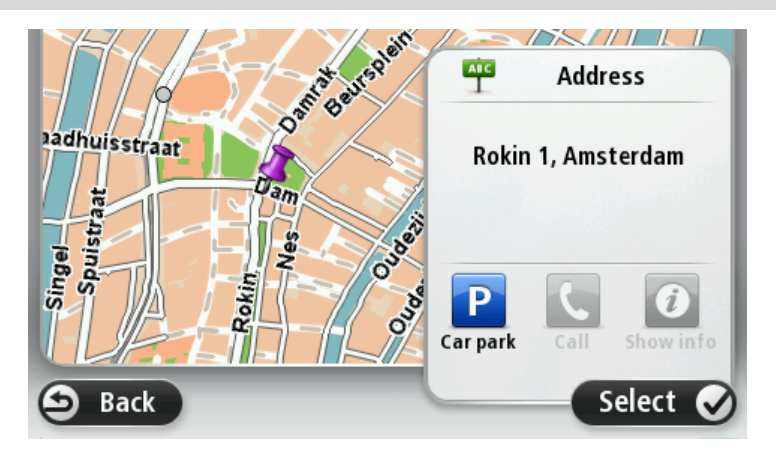

Po zobrazení novej trasy poklepte na Hotovo.
 Podrobnejšie informácie o trase zobrazíte poklepaním na Detaily.

Ak chcete zmeniť trasu, napríklad cestovať cez konkrétne miesto alebo vybrať nové cieľové miesto, poklepte na položku **Zmeniť trasu**.

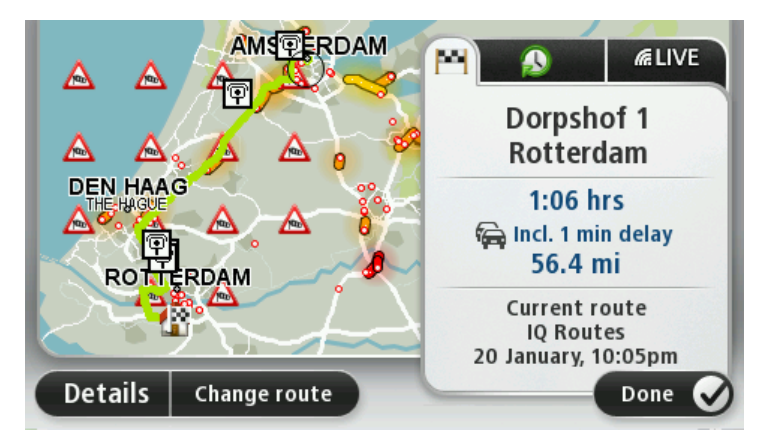

Zariadenie začne navigovať do cieľového miesta pomocou hovorených pokynov a pokynov na displeji.

#### Súhrn trasy

Súhrn trasy zobrazuje prehľad vašej trasy, zostávajúcu vzdialenosť do cieľového miesta a odhadovaný zostávajúci čas trvania jazdy.

Ak chcete zobraziť súhrn trasy, poklepte na pravý panel stavovej lišty v zobrazení počas jazdy alebo na položku **Zobraziť trasu** v hlavnom menu a potom poklepte na položku **Zobraziť súhrn trasy**.

Ak využívate službu TomTom Traffic alebo prijímač RDS-TMC, súhrn trasy zobrazí aj dopravné informácie o zdržaniach na vašej trase.

**Poznámka:** Na využívanie služby informácií o premávke TomTom budete možno potrebovať predplatné alebo prijímač. Služby informácií o premávke nie sú podporované vo všetkých krajinách alebo regiónoch. Ďalšie informácie nájdete na adrese <u>tomtom.com/services</u>.

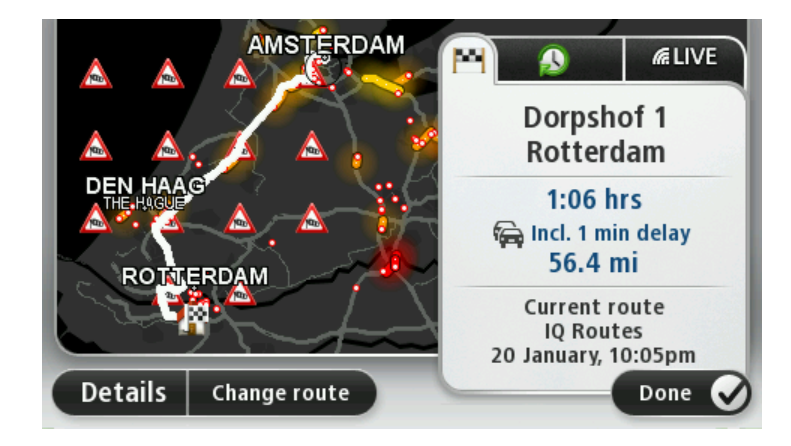

#### Vyberte typ trasy

Vždy, keď plánujete trasu, môžete nastaviť, aby sa zobrazila požiadavka na zadanie typu trasy, ktorú chcete naplánovať. Urobíte tak poklepaním na položku **Nastavenia** a potom na položku **Plánovanie trasy**. Vyberte položku **Typ trasy** a potom poklepte na možnosť **Opýtaj sa ma vždy, keď plánujem**.

| nat type of rou | ite should be pla | innea?   |
|-----------------|-------------------|----------|
|                 |                   |          |
| Fastest         | Eco               | Shortest |
| route           | route             | route    |
|                 | X                 | <u>A</u> |
| Avoid           | Walking           | Bicycle  |
| motorways       | route             | route    |

Typy trasy, z ktorých si môžete vybrať:

- Najrýchlejšia trasa trasa, ktorá trvá najkratšie.
- Ekotrasa trasa s najvyššou úsporou paliva.
- **Najkratšia trasa** najkratšia vzdialenosť medzi určenými miestami. Nemusí to byť najrýchlejšia trasa, najmä ak najkratšia trasa prechádza cez mesto alebo obec.
- Vyhnúť sa diaľniciam trasa, ktorá nevyužíva diaľnice.
- Pešia trasa trasa naplánovaná pre pešiu cestu.
- Cyklotrasa trasa naplánovaná pre bicykle.

### Časté cieľové miesta

Ak často cestujete do určitých cieľových miest, môžete zariadenie TomTom nastaviť tak, aby vám možnosť naplánovať trasu do týchto cieľových miest ponúklo pri každom spustení zariadenia. Je to rýchlejšie ako plánovanie trasy obvyklým spôsobom.

Ak chcete zvoliť nové cieľové miesto, v menu Nastavenia poklepte na položku Úvodné nastavenia a vyberte položku **Požadovať cieľové miesto**. Zvoľte tlačidlo na použitie s týmto cieľovým miestom a odpovedzte na otázky týkajúce sa cieľového miesta.

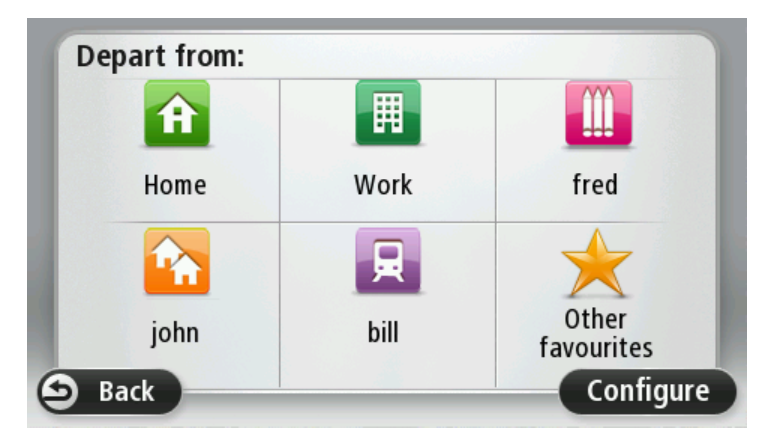

### Zobraziť moje časté cieľové miesta

Zariadenie TomTom môžete nastaviť tak, aby vám časté cieľové miesta ponúklo pri každom novom plánovaní trasy po spustení zariadenia.

Ak chcete toto nastavenie zmeniť, postupujte takto:

- 1. V menu Nastavenia poklepte na položku Úvodné nastavenia a potom vyberte položku Požadovať cieľové miesto.
- 2. Poklepte na možnosť Áno, potom znovu na možnosť Áno a môžete zadať informácie o cieľovom mieste.
- 3. Vyberte symbol pre cieľové miesto a poklepaním na Hotovo tento symbol nastavte. Potom poklepte na Áno.

**Tip:** Ak chcete pridať nové cieľové miesta, vyberte si jeden z očíslovaných symbolov a zadajte názov tlačidla nového cieľového miesta.

- 4. Poklepte na možnosť Áno a v prípade potreby zadajte nový názov. Potom poklepte na Hotovo.
- 5. Uveď te adresu rovnakým spôsobom ako pri plánovaní trasy. Potom poklepte na Hotovo.
- 6. Ak chcete nastaviť viac cieľových miest, celý postup zopakujte. V opačnom prípade poklepte na Hotovo.
- 7. Zariadenie sa vás opýta, či sa má pri každom spustení zariadenia objaviť otázka o zdieľaní informácií.

Po každom spustení sa vás zariadenie opýta, či chcete naplánovať trasu. Ak poklepete na možnosť **Zrušiť**, objaví sa zobrazenie počas jazdy.

# Používanie časov príjazdu

Zariadenie TomTom môžete nastaviť tak, aby sa vás pri plánovaní trasy spýtalo, či potrebujete doraziť na miesto v určitom čase.

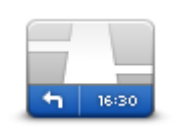

Poklepaním na položku **Stavová lišta** v menu Nastavenia zapnete alebo vypnete oznamovanie času príjazdu.

Ak chcete zapnúť oznamovanie času príjazdu, vyberte položku Rezerva.

Stavová lišta

Po naplánovaní trasy poklepte na možnosť ÁNO a zadajte preferovaný čas príjazdu.

Zariadenie vypočíta čas príjazdu a ukáže vám, či dorazíte načas.

Tieto informácie môžete tiež použiť na zistenie času, kedy je potrebné vyraziť na cestu. Ak zariadenie zobrazí, že dorazíte o 30 minút skôr, môžete namiesto toho počkať a vyraziť na cestu o 30 minút neskôr.

Váš čas príjazdu sa počas jazdy neustále prepočítava. Stavová lišta zobrazuje, či dorazíte načas, alebo prídete neskôr nasledovným spôsobom:

| +55 <sup>min</sup>        | Prídete 55 minút pred časom príjazdu, ktorý ste zadali.<br>Ak je odhadnutý čas príjazdu viac ako päť minút pred vami zadaným<br>časom príjazdu, zobrazí sa zelenou farbou. |
|---------------------------|----------------------------------------------------------------------------------------------------|
| +3 <sup>min</sup>         | Prídete 3 minúty pred vami zadaným časom príjazdu.<br>Ak je odhadnutý čas príjazdu menej ako 5 minút pred vami zadaným<br>časom, zobrazí sa žltou farbou.                  |
| <b>-19</b> <sup>min</sup> | Prídete o 19 minút neskôr.<br>Ak je odhadnutý čas príjazdu neskorší ako vami zadaný čas, zobrazí sa<br>červenou farbou.                                                    |

# Možnosti navigačného menu

Po poklepaní na možnosť **Navigovať na** alebo **Cieľ jazdy** môžete nastaviť cieľ svojej cesty rôznymi spôsobmi, nielen zadaním adresy. Ďalšie možnosti sú uvedené v nasledujúcom zozname:

|                                  | Poklepte na toto tlačidlo, ak chcete, aby vás prístroj navigoval do miesta<br>nastaveného ako Domov.                                                                                                    |
|----------------------------------|----------------------------------------------------------------------------------------------------|
| Domov                            | Toto tlačidlo pravdepodobne budete používať častejšie než ktorékoľvek<br>iné.                                                                                                    |
| Obľúbené                         | Poklepaním na toto tlačidlo nastavíte ako svoje cieľové miesto jednu z<br>obľúbených položiek.                                                                                                    |
| ABCD                             | Poklepaním na toto tlačidlo zadáte adresu alebo PSČ ako svoje cieľové<br>miesto.<br>V niektorých krajinách je možné použiť PSČ pri identifikácii určitého<br>miesta alebo ulice. V iných krajinách PSČ označuje len určité miesto, |
| Adresa                           | takže je potrebné zvlášť uviesť názov ulice.                                                                                                    |
|                                  | Poklepaním na toto tlačidlo nastavíte ako svoje cieľové miesto niektorú položku zo zoznamu, ktorý obsahuje naposledy použité cieľové miesta.                                                                                       |
| Posledne cielove<br>miesto       |                                                                                                    |
|                                  | Poklepaním na toto tlačidlo nastavíte ako cieľové miesto navigácie<br>niektorý z bodov záujmu (BZ).                                                                                                    |
| Bod záujmu                       |                                                                                                    |
|                                  | Na niektorých zariadeniach môžete zadávať adresu hlasom. Pozrite si časť<br>Ovládanie hlasom.                                                                                                    |
|                                  |                                                                                                    |
|                                  | prehliadači mapy.                                                                                                    |
| Bod na mape                      |                                                                                                    |
| •                                | Poklepaním na toto tlačidlo nastavíte cieľové miesto pomocou hodnôt zemepisnej šírky a dĺžky.                                                                                                    |
| Zemepis.<br>dĺžka/šírka          |                                                                                                    |
|                                  | Poklepaním na toto tlačidlo nastavíte ako cieľové miesto svoju poslednú zaznamenanú polohu.                                                                                                    |
| Pozícia posledného<br>zastavenia |                                                                                                    |

### Naplánovanie trasy vopred

Zariadenie TomTom môžete použiť na plánovanie trasy vopred nastavením východiskového bodu a cieľového miesta.

Uvádzame niekoľko dôvodov, prečo je dobré plánovať si trasu vopred:

- Zistite, ako dlho bude cesta trvať ešte predtým, než sa na ňu vydáte.
- Môžete taktiež porovnávať jednotlivé trvania prejdenia tej istej trasy v rozličných časoch počas dňa alebo počas jednotlivých dní v týždni. Zariadenie využíva na plánovanie trasy technológiu IQ Routes. IQ Routes vypočíta trasy založené na skutočných priemerných rýchlostiach nameraných na cestách.
- Naštudujte si trasu cesty, ktorú plánujete.
- Skontrolujte trasu pre niekoho, kto k vám ide na návštevu a vysvetlite mu podrobnosti trasy.

Ak chcete naplánovať cestu vopred, postupujte takto:

- 1. Poklepte na displej a vyvolajte hlavné menu.
- 2. Poklepaním na tlačidlo šípky sa presuniete do ďalšieho menu a potom poklepte na Naplánovať trasu.

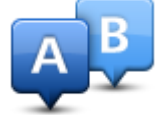

Toto tlačidlo sa zobrazuje, keď nemáte v zariadení TomTom naplánovanú žiadnu trasu.

- 3. Zvoľte východiskový bod vašej cesty rovnakým spôsobom, akým by ste si vybrali cieľ cesty.
- 4. Nastavte cieľ svojej cesty.
- 5. Ak je položka Nastavenia plánovania trasy nastavená na možnosť **Opýtaj sa ma vždy, keď plánujem**, vyberte typ trasy, ktorú chcete naplánovať:
  - Najrýchlejšia trasa trasa, ktorá trvá najkratšie.
  - Ekotrasa trasa s najvyššou úsporou paliva.
  - Najkratšia trasa najkratšia vzdialenosť medzi určenými miestami. Nemusí to byť najrýchlejšia trasa, najmä ak najkratšia trasa prechádza cez mesto alebo obec.
  - Vyhnúť sa diaľniciam trasa, ktorá nevyužíva diaľnice.
  - **Pešia trasa** trasa naplánovaná pre pešiu cestu.
  - Cyklotrasa trasa naplánovaná pre bicykle.
- 6. Zvoľte dátum a čas uskutočnenia plánovanej cesty.

Zariadenie vypracuje pomocou technológie IQ Routes najlepšiu možnú trasu v požadovanom čase. To je užitočné, ak sa chcete dozvedieť, ako dlho bude cesta trvať v rôznych časoch v ten istý deň alebo v rôznych dňoch v týždni.

Navigačné zariadenie TomTom naplánuje trasu medzi dvoma miestami, ktoré ste zvolili.

### Zobrazenie informácií o trase

Prístup k týmto možnostiam poslednej naplánovanej trasy získate poklepaním na **Zobraziť trasu** v Hlavnom menu alebo tlačidla **Detaily** na obrazovke súhrnu trasy.

Potom si môžete vybrať z nasledujúcich možností:

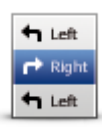

Poklepte na toto tlačidlo a zobrazí sa zoznam všetkých pokynov na odbočenie z trasy. To je veľmi užitočné, ak potrebujete vysvetliť trasu piekomu inému

To je veľmi užitočné, ak potrebujete vysvetliť trasu niekomu inému.

Zobraziť pokyny

| Zobraziť mapu<br>trasy        | Poklepaním na toto tlačidlo zobrazíte prehľad trasy v prehliadači mapy.                                                                                                    |
|-------------------------------|----------------------------------------------------------------------------------------------------|
|                               | Poklepte na toto tlačidlo, ak si chcete zobraziť ukážku cesty. Ukážku cesty môžete kedykoľvek prerušiť poklepaním na displej.                                                                                                    |
| Zobraziť ukážku<br>trasy      |                                                                                                    |
|                               | Poklepaním na toto tlačidlo zobrazíte okno súhrnných informácií o trase.                                                                                                    |
| Zobraziť súhrn<br>trasy       |                                                                                                    |
| Zobraziť cieľové<br>miesto    | Poklepaním na toto tlačidlo zobrazíte náhľad svojho cieľového miesta.<br>Môžete navigovať na parkovisko v blízkosti svojho cieľového miesta a<br>zobraziť ľubovoľné dostupné informácie o svojom cieľovom mieste,<br>napríklad telefónne číslo.                                                                                              |
| Zobraziť premávku<br>na trase | Poklepaním na toto tlačidlo zobrazíte všetky problémy v premávke na<br>svojej trase.                                                                                                    |
|                               | <b>Poznámka:</b> Toto tlačidlo sa zobrazuje, len ak máte vo svojom zariadení predplatenú službu Traffic alebo je pripojený prijímač RDS-TMC.<br>Informácie o premávke nie sú dostupné vo všetkých krajinách a oblastiach. Ďalšie podrobnosti o službe poskytovania informácií TomTom Premávka nájdete na adrese <u>tomtom.com/services</u> . |

# Zobrazenie počas jazdy

# Čo je zobrazenie počas jazdy

Pri prvom spustení zariadenia TomTom uvidíte Zobrazenie počas jazdy spolu s podrobnými informáciami o svojej aktuálnej polohe.

Poklepaním na stred displeja otvoríte Hlavné menu.

Môžete si zvoliť okno, ktoré sa zobrazuje po zapnutí zariadenia - poklepaním na položku **Nastavenia** v hlavnom menu a potom na položku **Spustenie**.

Zobrazenie počas jazdy

- 1. Tlačidlo Zoom poklepaním na ikonu lupy zobrazíte tlačidlá zväčšenia a zmenšenia.
- 2. Stručné menu stručné menu aktivujete poklepaním na **Tvorba vlastného menu** v menu Nastavenia.
- 3. Vaša aktuálna poloha.
- 4. Informácie o dopravných značkách alebo názov nasledujúcej ulice.
- Postranná lišta premávka. Poklepaním na bočnú lištu otvorte menu Premávka.
   Postranná lišta premávka sa zobrazuje, len ak máte v zariadení predplatenú službu Traffic alebo je pripojený prijímač RDS-TMC. Informácie o premávke nie sú dostupné vo všetkých krajinách a oblastiach.
- 6. Indikátor stavu batérie.
- Čas, vaša aktuálna rýchlosť a najvyššia povolená rýchlosť, ak je známa. Ak chcete zobraziť rozdiel medzi preferovaným a odhadovaným časom príchodu, označte políčko Rezerva v menu Nastavenia stavovej lišty.

Poklepaním na túto časť stavovej lišty prepínate medzi mapou 3D a mapou 2D.

- 8. Názov ulice, na ktorej sa nachádzate.
- 9. Navigačný pokyn týkajúci sa cesty pred vami a vzdialenosť k ďalšiemu pokynu. Ak je druhý pokyn vzdialený od prvého menej ako 150 m, zobrazí sa ihneď namiesto vzdialenosti.

Poklepaním na túto časť stavovej lišty zopakujete posledný hlasový pokyn a zmeňte hlasitosť. Poklepaním na toto miesto môžete tiež stlmiť zvuk.

10. Zostávajúci čas cesty, zostávajúca vzdialenosť a odhadovaný čas príjazdu. Poklepaním na túto časť stavovej lišty otvoríte okno súhrnu trasy.

Ak chcete zmeniť informácie zobrazované na stavovej lište, poklepte na možnosť **Stavová lišta** v menu Nastavenia.

#### Symboly zobrazenia počas jazdy

- Zvuk stlmený tento symbol sa zobrazí, keď bol zvuk stlmený. Ak chcete zvuk znova zapnúť, poklepte na stredný panel v stavovej lište.
- Batéria tento symbol sa zobrazí, keď je úroveň nabitia batérie nízka. Keď uvidíte tento symbol, mali by ste navigačné zariadenie hneď nabiť.
- Pripojený k počítaču tento symbol sa zobrazí, keď je navigačné zariadenie pripojené k počítaču.

# Navádzanie do jazdných pruhov

# Čo je navádzaní do jazdných pruhov

**Poznámka:** Navádzanie do jazdných pruhov nie je dostupné pre všetky križovatky vo všetkých krajinách.

Navigačné zariadenie TomTom vám pomôže pripraviť sa na výjazdy z diaľnice a križovatky zobrazením správneho jazdného pruhu na naplánovanej trase.

Po priblížení sa k výjazdu alebo ku križovatke sa na displeji zobrazí pruh, do ktorého sa musíte zaradiť.

#### Používanie navádzania do jazdných pruhov

Existujú dva typy navádzania do jazdných pruhov:

Zobrazenia pruhov

Ak chcete vypnúť zobrazenia pruhov, poklepte na položku **Nastavenia** v hlavnom menu a potom na položku **Rozšírené nastavenia**. Zrušte označenie políčka **Zobraziť jazdné pruhy**.

Tip: Poklepaním na ľubovoľnom mieste displeja obnovíte Zobrazenie počas jazdy.

Pokyny na stavovej lište

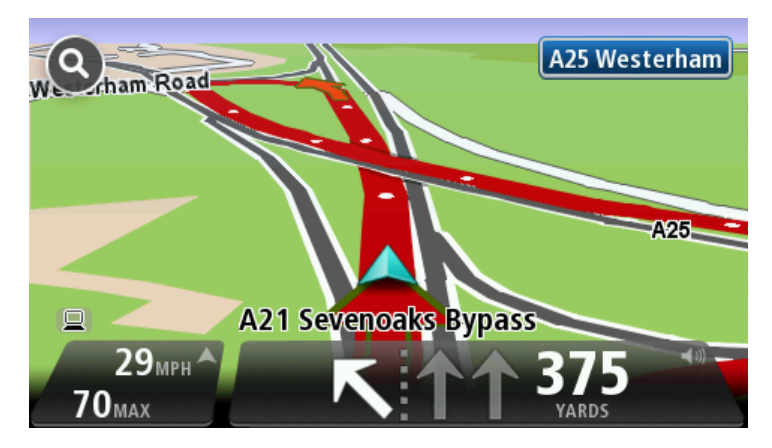

**Tip:** Ak sa na stavovej lište nezobrazuje navádzanie do jazdných pruhov a zvýraznené sú všetky pruhy, môžete použiť ktorýkoľvek pruh.

# Zmena trasy

# Vykonávanie zmien trasy

Po naplánovaní trasy možno budete chcieť zmeniť trasu alebo dokonca cieľové miesto. Sú rôzne spôsoby, ako môžete zmeniť trasu bez potreby znovu naplánovať celú cestu.

Aktuálnu trasu zmeníte poklepaním na **Zmeniť trasu** v hlavnom menu:

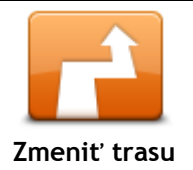

Poklepaním na toto tlačidlo zmeníte aktuálnu trasu. Toto tlačidlo sa zobrazuje, len keď máte v zariadení naplánovanú trasu.

### Menu Zmeniť trasu

Ak chcete zmeniť aktuálnu trasu alebo cieľové miesto, poklepte na jedno z nasledujúcich tlačidiel:

| Vypočítať<br>alternatívnu    | Poklepaním na toto tlačidlo môžete nájsť alternatívu k aktuálnej trase.<br>Toto tlačidlo sa zobrazuje, len keď máte v zariadení TomTom naplánovanú<br>trasu.<br>Je to jednoduchý spôsob vyhľadania inej trasy do aktuálneho cieľového<br>miesta.<br>Zariadenie vypočíta novú trasu z vašej súčasnej polohy do cieľového<br>miesta po úplne iných cestách.<br>Nová trasa sa zobrazí vedľa pôvodnej, aby ste si mohli vybrať tú, ktorú<br>chcete použiť.                                                                                                    |
|------------------------------|----------------------------------------------------------------------------------------------------|
| Vyhnúť sa zátarase           | Poklepaním na toto tlačidlo počas jazdy po naplánovanej trase sa môžete<br>vyhnúť zátarase alebo dopravnej zápche na ceste pred vami.<br>Zariadenie navrhne novú trasu, ktorá sa vyhne cestám na vašej aktuálnej<br>trase na zvolenom úseku.<br>Ak sa dopravná zátarasa alebo zápcha náhle uvoľní, poklepaním na<br><b>Prepočítať trasu</b> môžete pôvodnú trasu preplánovať.<br><b>Dôležité:</b> Nezabudnite, že po naplánovaní novej trasy vás môže zariadenie<br>ihneď požiadať o vypnutie aktuálnej cesty.                                                                                                    |
| Minimalizovať<br>oneskorenia | Poklepaním na toto tlačidlo sa vyhnete zdržaniu na naplánovanej trase.<br>Nie vždy je možné vyhnúť sa všetkým prekážkam spôsobujúcim onesko-<br>renie. Hoci vaše zariadenie neustále kontroluje zdržania na trase,<br>poklepaním na toto tlačidlo môžete spustiť kontrolu manuálne. Zariadenie<br>potom vypočíta najlepšiu trasu, aby ste sa vyhli všetkým alebo väčšine<br>zdržaní.<br><b>Poznámka:</b> Toto tlačidlo sa zobrazuje, len ak máte vo svojom zariadení<br>predplatenú službu Traffic alebo je pripojený prijímač RDS-TMC.<br>Informácie o premávke nie sú dostupné vo všetkých krajinách a<br>oblastiach. Ďalšie podrobnosti o službe poskytovania informácií TomTom<br>Premávka nájdete na adrese tomtom com/services |

| Zmeniť cieľové<br>miesto | Poklepaním na toto tlačidlo zmeníte aktuálne cieľové miesto.<br>Po zmene cieľového miesta sa zobrazia rovnaké možnosti a zariadenie vás<br>vyzve, aby ste vložili novú adresu rovnakým spôsobom ako pri plánovaní<br>novej trasy.                                                                                                    |
|--------------------------|----------------------------------------------------------------------------------------------------|
| t_ Left                  | Poklepte na toto tlačidlo, ak sa chcete vyhnúť danej časti aktuálnej trasy.                                                                                                    |
| Vyhnúť sa časti<br>trasy | Zobrazí sa zoznam s názvami ulíc na vašej trase. Po poklepaní na niektorý<br>z názvov ulíc vypočíta zariadenie obchádzku, ktorá obíde vybratú ulicu. V<br>súhrne trasy sa zobrazí nová aj pôvodná trasa. Poklepaním na panel na<br>pravej strane zvoľte niektorú z trás a potom poklepte na <b>Hotovo.</b><br>Ak nechcete použiť žiadnu z trás zobrazených v súhrne trasy, poklepte na<br>možnosť <b>Zmeniť trasu</b> a môžete skúsiť iný spôsob zmeny trasy. |
|                          | Poklepaním na toto tlačidlo môžete zmeniť trasu výberom miesta, cez<br>ktoré chcete prejsť - napríklad ak sa tam chcete s niekým stretnúť.                                                                                                    |
| Cestovať cez             | Po výbere miesta, cez ktoré chcete prejsť, sa zobrazia rovnaké možnosti a<br>zariadenie vás vyzve, aby ste vložili novú adresu rovnakým spôsobom ako<br>pri plánovaní novej trasy.                                                                                                    |
|                          | Zariadenie navrhne trasu do cieľového miesta cez zvolené miesto.                                                                                                    |
|                          | Zvolené miesto sa na mape označí značkou.                                                                                                    |
|                          | Budete upozornení, keď dosiahnete cieľové miesto a keď prejdete cez<br>označené miesto.                                                                                                    |

# Zobraziť mapu

#### Informácie o prezeraní mapy

Mapu môžete prezerať rovnakým spôsobom, ako by ste prezerali bežnú papierovú mapu. Mapa zobrazuje vašu súčasnú polohu a množstvo iných miest, napríklad obľúbené položky a body záujmu BZ.

Ak si chcete prezerať mapu týmto spôsobom, poklepte na **Zobraziť mapu** alebo **Zobraziť trasu** v hlavnom menu.

Iné miesta na mape môžete prezerať posúvaním mapy po obrazovke. Ak chcete posúvať mapu, dotknite sa displeja a ťahajte po ňom prstom. Ak vaše zariadenie podporuje gestá, zobrazenie môžete takisto zväčšovať a zmenšovať dotknutím sa displeja palcom a ukazovákom a ich následným približovaním a odďaľovaním.

Ak chcete vybrať miesto na mape, poklepte na dané miesto na mape. Kurzor toto miesto označí a na informačnom paneli zobrazí užitočné informácie o ňom. Poklepaním na informačný panel môžete vytvoriť obľúbenú položku alebo naplánovať trasu na toto miesto.

Zobraziť mapu

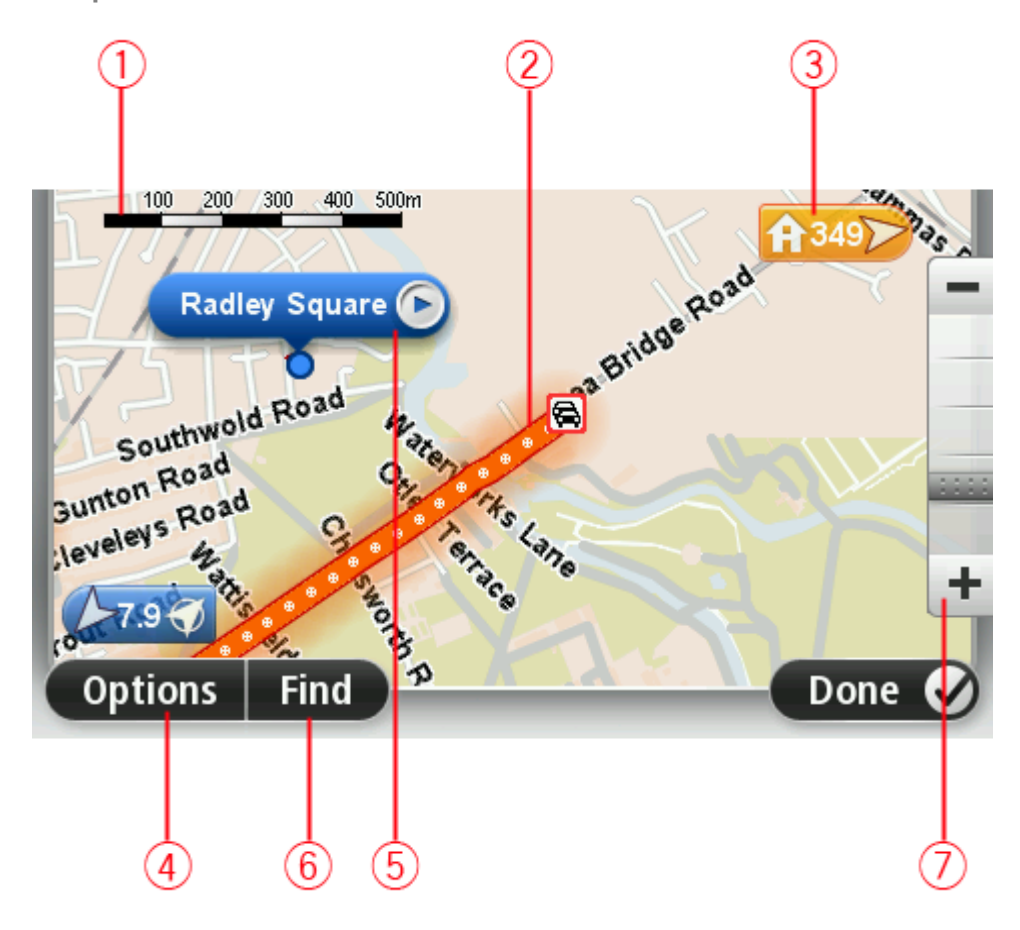

1. Mierka

2. Premávka - aktuálne dopravné problémy. Tlačidlom Možnosti môžete zvoliť, či sa majú na mape zobrazovať dopravné informácie. Keď sa na mape zobrazujú dopravné informácie, Body záujmu a Obľúbené sa nezobrazujú.

**Poznámka:** Na využívanie služby informácií o premávke TomTom budete možno potrebovať predplatné alebo prijímač. Služby informácií o premávke nie sú podporované vo všetkých krajinách alebo regiónoch. Ďalšie informácie nájdete na adrese <u>tomtom.com/services</u>.

3. Značka

Značka zobrazuje vzdialenosť k nejakému miestu. Značky sú sfarbené nasledovne:

- Modré body k vašej súčasnej polohe. Ak stratíte signál GPS, táto značka je sivá.
- Žlté body k vášmu miestu domova.
- Červené body k vášmu cieľovému miestu.

Poklepaním na značku môžete toto miesto umiestniť do stredu displeja.

Môžete tiež nastaviť vlastné značky. Ak chcete zelenú značku umiestniť v pozícii kurzora, poklepte na tlačidlo kurzora a potom na možnosť **Uložiť pozíciu značky**.

Ak chcete značky deaktivovať, poklepte na položky **Možnosti** a potom na **Rozšírené** a zrušte výber možnosti **Značky**.

- 4. Tlačidlo Možnosti
- 5. Kurzor s bublinou názvu ulice

Poklepaním na tlačidlo v bubline názvu ulice otvoríte menu kurzora. Môžete navigovať do pozície kurzora, pridať pozíciu kurzora medzi obľúbené položky alebo vyhľadať bod záujmu v blízkosti pozície kurzora.

6. Tlačidlo Hľadať

Poklepaním na toto tlačidlo môžete vyhľadať konkrétne adresy, obľúbené položky alebo body záujmu.

7. Lišta zväčšenia/zmenšenia

Presunutím jazdca zväčšíte alebo zmenšíte zobrazenie.

#### Možnosti

Poklepaním na tlačidlo **Možnosti** nastavíte informácie zobrazované na mape a zobrazíte nasledujúce informácie:

 Premávka - túto možnosť vyberte, ak chcete na mape zobraziť informácie o premávke. Keď sa na mape zobrazujú informácie o premávke, nezobrazujú sa Body záujmu a Obľúbené.

**Poznámka:** Na využívanie služby informácií o premávke TomTom budete možno potrebovať predplatné alebo prijímač. Služby informácií o premávke nie sú podporované vo všetkých krajinách alebo regiónoch. Ďalšie informácie nájdete na adrese tomtom.com/services.

- Názvy výberom tejto možnosti zobrazíte názvy ulíc a miest na mape.
- Body záujmu výberom tejto možnosti zobrazíte BZ na mape. Poklepaním na možnosť Zvoliť
   BZ môžete vybrať, ktoré kategórie bodov BZ sa zobrazia na mape.
- Satelitné obrázky výberom tejto možnosti zobrazíte obrázky z družice pre prezeranú oblasť.
   Satelitné snímky nie sú dostupné na každej mape alebo pre každú lokalitu na mape.
- **Obľúbené** výberom tejto možnosti zobrazíte svoje položky Obľúbené na mape.

Na možnosť Rozšírené poklepte, ak chcete zobraziť alebo skryť tieto informácie:

 Značky - výberom tejto možnosti aktivujete značky. Značky zobrazujú vašu aktuálnu polohu (modré), polohu domova (oranžové) a cieľové miesto (červené). Značka zobrazuje vzdialenosť k danému miestu.

Poklepte na značku v strede mapy na mieste, na ktoré ukazuje značka.

Ak chcete vytvoriť vlastnú značku, poklepte na tlačidlo kurzora. Potom poklepaním na možnosť **Uložiť pozíciu značky** umiestnite zelenú značku v pozícii kurzora.

Ak chcete značky deaktivovať, poklepte na Možnosti a potom na Rozšírené a zrušte výber možnosti Značky.

Súradnice - výberom tejto možnosti zobrazíte súradnice GPS v ľavom dolnom rohu mapy.

#### Menu Kurzor

Kurzor možno používať nielen na zvýraznenie miesta na mape.

Umiestnite kurzor na miesto na mape a potom poklepte na šípku a jedno z nasledujúcich tlačidiel:

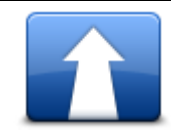

Poklepaním na toto tlačidlo naplánujete trasu k miestu kurzora na mape.

Navigovať tam

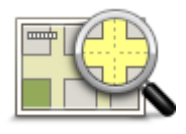

Poklepaním na toto tlačidlo zobrazíte informácie o tomto mieste, napríklad jeho adresu.

Zobraziť miesto

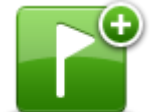

Poklepaním na toto tlačidlo vytvoríte vlastnú zelenú značku a umiestnite ju na miesto kurzora. Po vytvorení zelenej značky sa toto tlačidlo zmení na Odstrániť značku.

Uložiť pozíciu značky

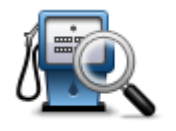

Poklepaním na toto tlačidlo naplánujete trasu k miestu kurzora na mape. Napríklad, ak kurzor práve zvýrazňuje polohu reštaurácie na mape, môžete vyhľadať v okolí parkovanie v garáži.

Náisť blízky BZ

Poklepaním na toto tlačidlo vykonáte opravu mapy pre danú pozíciu kurzora na mape. Opravu môžete vykonať len na svojej vlastnej mape alebo môžete zdieľať opravu s komunitou TomTom Map Share.

Poklepaním na toto tlačidlo vytvoríte položku Obľúbené v mieste kurzora

Opraviť miesto

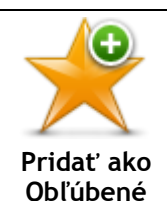

na mape.

Poklepaním na toto tlačidlo vytvoríte BZ v mieste kurzora na mape.

Pridať ako BZ

|             | Poklepaním na toto tlačidlo budete cestovať cez pozíciu kurzora na mape<br>ako súčasť svojej aktuálnej trasy. Vaše cieľové miesto sa nezmení, ale<br>vaša trasa bude obsahovať toto miesto. |
|-------------|----------------------------------------------------------------------------------------------------|
| estovať cez | Toto tlačidlo je dostupné, len ak máte naplánovanú trasu.                                                                                                    |

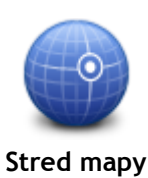

Poklepaním na toto tlačidlo sa miesto kurzora zobrazí v strede mapy.

# **Opravy mapy**

# Čo je služba Map Share

Služba Map Share vám pomáha opravovať chyby na mape. Môžete opravovať niekoľko druhov chýb na mape.

Ak chcete vykonať opravy na svojej vlastnej mape, poklepte na položku **Opravy mapy** v menu Nastavenia.

**Poznámka:** Služba Map Share nie je dostupná vo všetkých regiónoch. Bližšie informácie nájdete na adrese tomtom.com/mapshare.

### Oprava chyby na mape

**Dôležité:** Z bezpečnostných počas jazdy nevpisujte všetky podrobnosti týkajúce sa opravy mapy. Namiesto toho len označte miesto s chybou na mape a podrobnosti zadajte neskôr.

Chybu na mape opravíte takto:

1. Poklepte na položku Opravy mapy v menu Nastavenia.

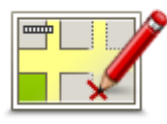

- 2. Poklepte na Opraviť chybu mapy.
- 3. Vyberte typ opravy mapy, ktorý chcete použiť.
- 4. Vyberte spôsob, ako chcete vybrať miesto.
- 5. Vybrať miesto. Potom poklepte na Hotovo.
- 6. Vpíšte podrobnosti týkajúce sa opravy. Potom poklepte na Hotovo.
- 7. Vyberte, či je oprava dočasná alebo trvalá.
- Poklepte na tlačidlo Pokračovať. Oprava sa uloží.

### Typy opravy mapy

Ak chcete do mapy aplikovať opravu, poklepte na položku **Opravy mapy** v menu Nastavenia a potom na položku **Opraviť chybu mapy**. Môžete použiť niekoľko typov opráv mapy.

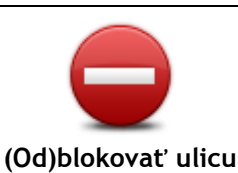

Poklepaním na toto tlačidlo ulicu zablokujete, alebo odblokujete. Ulicu môžete zablokovať alebo odblokovať v oboch smeroch.

Ak napríklad chcete opraviť chybu týkajúcu sa ulice, v blízkosti ktorej sa práve nachádzate, postupujte nasledovne:

- 1. Poklepte na (Od)blokovať ulicu.
- 2. Poklepaním na **Blízko vás** vyberte ulicu blízko miesta, kde sa práve nachádzate. Môžete tiež vybrať ulicu podľa názvu, ulicu v blízkosti vášho miesta domova alebo z mapy.
- 3. Poklepaním na mapu vyberte ulicu alebo časť ulice, ktorú chcete opraviť.

Zvolená ulica sa zvýrazní a kurzor zobrazí názov ulice.

4. Poklepte na tlačidlo Hotovo.

Vaše zariadenie zobrazuje danú ulicu a ukazuje, či je doprava v jednotlivých smeroch zablokovaná, alebo je prejazd voľný.

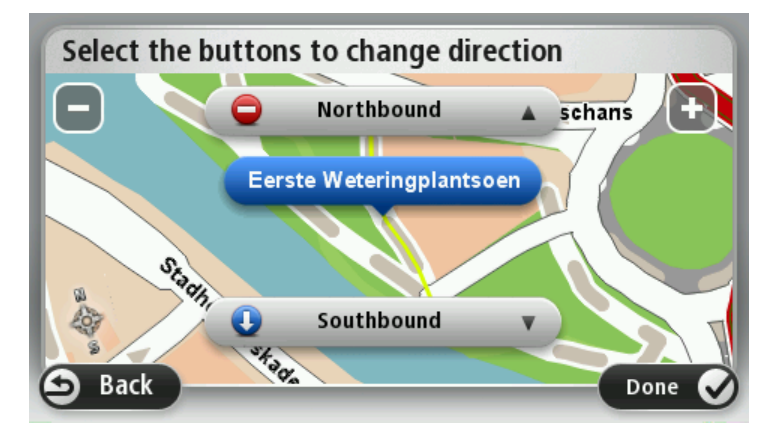

- 5. Poklepaním na tlačidlo smeru dopravný prúd v tomto smere zablokujete, alebo naopak odblokujete.
- 6. Poklepte na tlačidlo Hotovo.

| Zameniť smer<br>dopravy             | Poklepaním na toto tlačidlo opravíte smer dopravy v jednosmernej ulici, kde sa smer dopravy líši od smeru zobrazeného na mape.                                                                                                    |
|-------------------------------------|----------------------------------------------------------------------------------------------------|
|                                     | <b>Poznámka:</b> Opačný smer dopravy je možné použiť len pre jednosmerné komunikácie. Ak vyberiete ulicu s premávkou v oboch smeroch, budete môcť jeden zo smerov zablokovať/odblokovať, ale nie tento smer zmeniť.                                                                                                    |
| ABC<br>Upraviť názov<br>ulice       | <ul> <li>Poklepaním na toto tlačidlo zmeníte názov ulice na mape.</li> <li>Ak chcete napríklad premenovať ulicu v blízkosti vašej súčasnej polohy:</li> <li>1. Poklepte na Upraviť názov ulice.</li> <li>2. Poklepte na Blízko vás</li> <li>3. Poklepaním na mapu vyberte ulicu alebo časť ulice, ktorú chcete opraviť.</li> <li>Zvolená ulica sa zvýrazní a kurzor zobrazí názov ulice.</li> </ul> |
|                                     | 4. Poklepte na tlačidlo Hotovo.                                                                                                    |
|                                     | <b>Tip:</b> Ak zvýraznená časť nie je správna, poklepte na možnosť <b>Upraviť</b> a upravte jednotlivé úseky cesty.                                                                                                    |
|                                     | 5. Vpíšte správny názov ulice.                                                                                                    |
|                                     | 6. Poklepte na tlačidlo Pokračovať.                                                                                                    |
|                                     | Poklepaním na toto tlačidlo môžete zmeniť a oznámiť nesprávne obmedzenia odbočenia.                                                                                                    |
| Zmeniť ob-<br>medzenia<br>odbočenia |                                                                                                    |

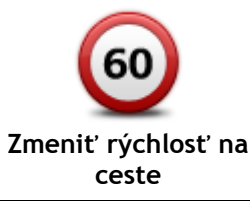

Poklepaním na toto tlačidlo môžete zmeniť a oznámiť obmedzenie cestnej rýchlosti.

Poklepaním na toto tlačidlo pridáte alebo odstránite kruhový objazd. Pridat' alebo odstrániť kruhový objazd Poklepaním na toto tlačidlo pridáte nový Bod záujmu (BZ). Ak napríklad chcete pridať novú reštauráciu v blízkosti vašej súčasnej polohy: 1. Poklepte na Pridať chýbajúci BZ. Pridať chýbajúci 2. Poklepte na Reštaurácia v zozname kategórií BZ. ΒZ 3. Poklepte na Blízko vás Miesto môžete vybrať zadaním adresy alebo jeho výberom na mape. Vyberte možnosť Blízko vás alebo Blízko domu, čím otvoríte mapu v aktuálnej polohe v blízkosti svojho domova 4. Vyberte miesto chýbajúcej reštaurácie. 5. Poklepte na položku Hotovo. 6. Vpíšte názov reštaurácie a potom poklepte na možnosť Ďalej. 7. Ak poznáte telefónne číslo reštaurácie, môžete ho zadať, potom poklepte na možnosť Ďalej. Ak číslo nepoznáte, jednoducho poklepte na tlačidlo **Ďalej** bez zadania čísla. 1. Poklepte na tlačidlo Pokračovať. Poklepaním na toto tlačidlo upravíte existujúci BZ. Toto tlačidlo môžete použiť, ak chcete urobiť nasledovné zmeny v BZ: Odstrániť BZ. Premenovať BZ. Upraviť BZ Zmeniť telefónne číslo BZ. Zmeniť kategóriu, ktorej BZ patrí. Presunúť BZ na mape. Poklepaním na toto tlačidlo vložíte poznámku o BZ. Toto tlačidlo použite, ak nie je možné upraviť chybu BZ tlačidlom Upraviť BZ. Poznámka k BZ

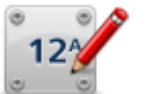

Poklepaním na toto tlačidlo opravíte polohu čísla domu. Zadajte adresu, ktorú chcete opraviť, a potom vyznačte na mape správnu polohu daného čísla domu.

Opraviť číslo domu

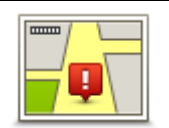

Poklepaním na toto tlačidlo upravíte existujúcu ulicu. Po výbere ulice môžete zvoliť chybu, ktorú chcete oznámiť. Môžete si zvoliť viac ako jeden typ chyby v značení ulice.

Existujúca ulica

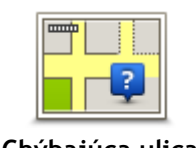

Poklepaním na toto tlačidlo oznámite chýbajúcu ulicu. Je potrebné vybrať počiatočný a konečný bod chýbajúcej ulice.

| Chybajuca ulica           |                                                                                                    |
|---------------------------|----------------------------------------------------------------------------------------------------|
| Mesto                     | <ul> <li>Poklepaním na toto tlačidlo oznámite chybné mesto, obec alebo dedinu.</li> <li>Môžete ohlásiť tieto typy chýb:</li> <li>Chýbajúce mesto</li> <li>Nesprávny názov mesta</li> <li>Alternatívny názov mesta</li> <li>Iné</li> </ul>                          |
| Diaľničný<br>vjazd/výjazd | Poklepaním na toto tlačidlo oznámite chybný diaľničný vjazd alebo výjazd.                                                                                                    |
| PSČ                       | Poklepaním na toto tlačidlo oznámite chybné PSČ.                                                                                                    |
| Luce team                 | Poklepaním na toto tlačidlo môžete odoslať ďalšie typy opráv.                                                                                                    |
|                           | Tieto opravy sa na vašu mapu neaplikujú ihneď, ale uložia sa do<br>špeciálneho hlásenia.                                                                                                    |
|                           | Môžete odoslať správy o chýbajúcich uliciach, chybách týkajúcich sa<br>vjazdov a výjazdov a tiež chýbajúce kruhové objazdy. Ak sa oprava, ktorú<br>chcete ohlásiť, nenachádza medzi týmito typmi správ, vpíšte všeobecný<br>opis situácie a potom poklepte na Iné. |

# Zvuky a hlasy

# Čo je zvukoch a hlasoch

Zariadenie TomTom používa zvuk na niektoré alebo všetky z nasledujúcich činností:

- Pokyny pri šoférovaní a iné pokyny týkajúce sa trasy
- Informácie o premávke

**Poznámka:** Na využívanie služby informácií o premávke TomTom budete možno potrebovať predplatné alebo prijímač. Služby informácií o premávke nie sú podporované vo všetkých krajinách alebo regiónoch. Ďalšie informácie nájdete na adrese <u>tomtom.com/services</u>.

Nastavené upozornenia

Vo vašom zariadení sú k dispozícii dva typy hlasov:

Počítačové hlasy

Počítačové hlasy generuje dané zariadenie. Poskytujú pokyny týkajúce sa trasy a čítajú názvy miest a ulíc, informácie o premávke a iné užitočné informácie.

Ľudské hlasy
 Tieto hlasy nahrali herci a poskytujú len pokyny týkajúce sa trasy.

# Čo sú počítačové hlasy

Zariadenie TomTom využíva technológiu prevodu textu na reč a počítačové hlasy na čítanie názvov ulíc z vašej mapy počas navigovania po naplánovanej trase.

Počítačový hlas analyzuje pred vyslovením celý výraz alebo vetu, čím sa zabezpečí, že sa veta bude maximálne podobať prirodzenej reči.

Počítačové hlasy dokážu rozpoznať a vysloviť cudzie názvy miest a ulíc. Anglický počítačový hlas dokáže napríklad prečítať a vysloviť aj francúzske názvy ulíc, ale výslovnosť nemusí byť úplne správna.

### Výber hlasu

Ak chcete v zariadení TomTom vybrať iný hlas, buď poklepte na položku **Zmeniť hlas** v menu **Nastavenia**, alebo poklepte na položku **Hlasy**, potom na položku **Zmeniť hlas** a vyberte požadovaný hlas.

### Zmena úrovne hlasitosti

Hlasitosť zariadenia TomTom môžete meniť niekoľkými spôsobmi.

• V zobrazení počas jazdy.

Poklepte na centrálny panel stavovej lišty a pohybom jazdca upravte hlasitosť. Prehrá sa posledný pokyn, aby ste mohli skontrolovať novú úroveň hlasitosti.

V menu Nastavenia.

Poklepte na položku **Nastavenia** v hlavnom menu a potom na položku **Hlasitosť** a pohybom posuvného prvku upravte hlasitosť. Poklepaním na **Test** môžete skontrolovať novú úroveň hlasitosti.

### Automatické ovládanie hlasitosti

Ak chcete, aby zariadenie TomTom automaticky upravovalo hlasitosť, postupujte takto:

- 1. V hlavnom menu poklepte na položku Nastavenia .
- 2. Poklepte na položku Hlasitosť.
- 3. Vyberte možnosť **Spojiť hlasitosť s rýchlosťou vozidla**, ak chcete automaticky nastaviť hlasitosť v aute v závislosti od rýchlosti jazdy.
- 4. Poklepte na položku Hotovo.

# Nastavenia

# Čo sú nastavenia

Môžete zmeniť vzhľad zariadenia TomTom aj spôsob, akým funguje. K väčšine nastavení v danom zariadení sa dostanete poklepaním na položku **Nastavenia** v hlavnom menu.

Poznámka: Nie všetky tu opísané nastavenia sú dostupné na všetkých zariadeniach.

Nastavenia 2D/3D

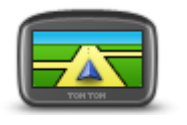

Nastavenia 2D/3D

Poklepaním na toto tlačidlo nastavíte predvolené zobrazenie mapy. Ak chcete počas jazdy prepínať medzi zobrazeniami 2D a 3D, v zobrazení počas jazdy poklepte na ľavú stranu stavovej lišty.

Niekedy je jednoduchšie sledovať mapu zhora, napríklad pri navigácii po zložitej cestnej sieti.

2D zobrazuje mapu ako dvojrozmerný pohľad z výšky.

Zobrazenie 3D zobrazuje mapu v trojrozmernom pohľade, akoby ste cestovali po krajine.

K dispozícii sú nasledujúce tlačidlá:

- V zobrazení 2D: otočiť mapu v smere jazdy toto tlačidlo umožňuje automatické otáčanie mapy so smerom jazdy vždy navrchu.
- Pri sledovaní trasy prepnúť na zobrazenie 3D poklepaním na toto tlačidlo sa mapa automaticky prepne do zobrazenia 3D vždy, keď sledujete trasu.

#### Rozšírené nastavenia

Poklepaním na toto tlačidlo môžete zvoliť tieto rozšírené nastavenia:

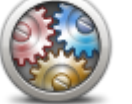

Rozšírené nastavenia

- Zobraziť číslo domu pred názvom ulice po výbere tohto nastavenia sa adresy zobrazia s číslom domu a názvom ulice, napr. 10 Ulica oslobodenia.
- Zobraziť názvy ulíc po nastavení tejto možnosti sa na mape zobrazia názvy ulíc v Zobrazení počas jazdy.
- Zobraziť názov nasledujúcej ulice po nastavení tejto možnosti sa vo vrchnej časti zobrazenia počas jazdy zobrazí názov ďalšej ulice na vašej trase.
- Zobraziť názov aktuálnej ulice na mape po nastavení tejto možnosti sa v zobrazení počas jazdy nad stavovou lištou zobrazí názov ulice, na ktorej sa práve nachádzate.
- Zobraziť náhľad miesta po nastavení tejto možnosti sa počas plánovania trasy zobrazí grafický náhľad vášho cieľového miesta.
- Zapnúť automatický zoom v zobrazení 2D keď je zvolené toto nastavenie, v zobrazení počas jazdy sa pri zobrazení mapy v režime 2D zobrazí celá trasa.
- Zapnúť automatický zoom v zobrazení 3D keď je zvolené toto nastavenie, na diaľniciach a hlavných cestách uvidíte širšie zobrazenie. Ako sa blížite ku križovatkám, automaticky sa vykoná priblíženie.
- Zobraziť jazdné pruhy po nastavení tejto možnosti vám grafické zobrazenie cesty pred vami ukáže, do ktorého pruhu sa zaradiť, keď

sa približujete ku križovatke alebo výjazdu z diaľnice. Táto funkcia nie je k dispozícii pre všetky cesty.

- Zobrazit' tipy toto nastavenie vypne alebo zapne tipy.
- Automaticky nastaviť hodiny pre časovú zónu keď je zvolené toto nastavenie, hodiny sa automaticky nastavia na vaše časové pásmo.
- TomTom Places alebo Google miestne vyhľadávanie môže ako vyhľadávací nástroj používať buď službu TomTom Places, alebo vyhľadávanie s Google.

**Tip:** Ak nemáte službu TomTom Places, skúste sa pripojiť k aplikácii MyTomTom a prevezmite si najnovšie aktualizácie pre svoje navigačné zariadenie.

Keď miestne vyhľadávanie používa službu TomTom Places, môžete:

- Hľadať podniky a miesta podľa názvu, kategórie alebo kľúčového slova pre všetky pripojené krajiny.
- Hľadať vo vašom vlastnom jazyku, pokiaľ je podporovaný. Podrobné zobrazenie podľa miesta, vrátane popisu spoločnosti, kľúčových slov a otváracích hodín pre podporované krajiny.

**Poznámka:** Služby LIVE budete môcť používať pri cestách do zahraničia. Služby LIVE nie sú dostupné vo všetkých krajinách či oblastiach a nie všetky služby LIVE sú dostupné vo všetkých krajinách či oblastiach. Ďalšie informácie o dostupných službách nájdete na adrese tomtom.com/services.

Úspora batérie

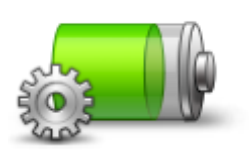

Úspora batérie

Poklepaním na toto tlačidlo zmeníte nastavenia úspory energie v zariadení.

Jas

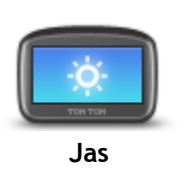

Poklepaním na toto tlačidlo nastavíte jas displeja. Pohybom posuvných ovládacích prvkov nastavte úroveň jasu.

Ak chcete zobraziť mapu a jednotlivé menu v denných alebo nočných farbách, poklepte na možnosť **Použiť denné farby** alebo **Použiť nočné farby** v menu Nastavenia.

#### Symbol auta

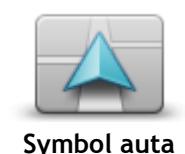

Poklepaním na toto tlačidlo zvolíte symbol auta, ktorý znázorňuje vašu súčasnú polohu v zobrazení počas jazdy.

#### Miesto domova

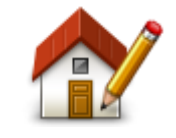

Miesto domova

Poklepaním na toto tlačidlo nastavíte alebo zmeníte nastavenie miesta domova. Zadajte adresu rovnakým spôsobom ako pri plánovaní trasy. Vaše miesto domova predstavuje jednoduchý spôsob, ako naplánovať trasu na dôležité miesto.

Pre väčšinu ľudí bude miesto domova ich domáca adresa. Vzhľadom na
svoje potreby však môžete toto miesto nastaviť na iné pravidelné cieľové miesto, napríklad vaše pracovisko.

Jazyk

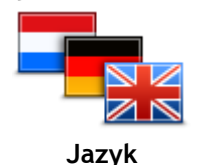

Poklepaním na toto tlačidlo zmeníte jazyk všetkých tlačidiel a správ hlásení zobrazovaných v zariadení.

K dispozícii je veľké množstvo jazykov. Keď zmeníte jazyk, máte možnosť zmeniť i hlas.

Farby mapy

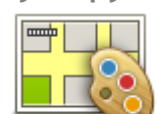

Poklepaním na toto tlačidlo zvolíte farebné schémy zobrazovanej mapy počas dňa a v noci.

Poklepaním na položku **Vyhľadať** môžete vyhľadať farebnú schému vpísaním príslušného názvu.

Farby mapy

Klávesnica

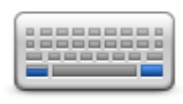

Klávesnica

na použitie a rozloženie klávesnice s latinkou. Klávesnica sa používa na zadávanie názvov a adries, napr. pri plánovaní

Poklepaním na toto tlačidlo vyberiete klávesnice, ktoré budú k dispozícii

trasy alebo vyhľadávaní názvu mesta či miestnej reštaurácie.

### Tvorba vlastného menu

beného menu.

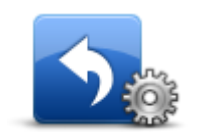

Tvorba vlastného menu Ak máte vo svojom menu len jedno alebo dve tlačidlá, obe tieto tlačidlá sa objavia v Zobrazení počas jazdy.

Poklepaním na toto tlačidlo môžete pridať tlačidlá do svojho prispôso-

Ak máte vo svojom menu tri alebo viac tlačidiel, v Zobrazení počas jazdy sa objaví len jedno tlačidlo, ktoré po poklepaní otvorí vaše menu.

### Obľúbené položky

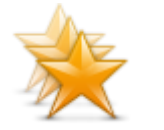

Obľúbené položky

Poklepaním na toto tlačidlo môžete pridať, premenovať alebo odstrániť obľúbené položky.

Obľúbené položky predstavujú jednoduchý spôsob, ako môžete vybrať nejaké miesto bez toho, aby ste museli zadávať adresu. Nemusia to byť obľúbené miesta, možno ich jednoducho považovať za kolekciu užitočných adries.

Ak chcete vytvoriť novú položku Obľúbené, poklepte na **Pridať**. Potom zadajte adresu miesta rovnakým spôsobom, ako ju zadávate pri plánovaní trasy.

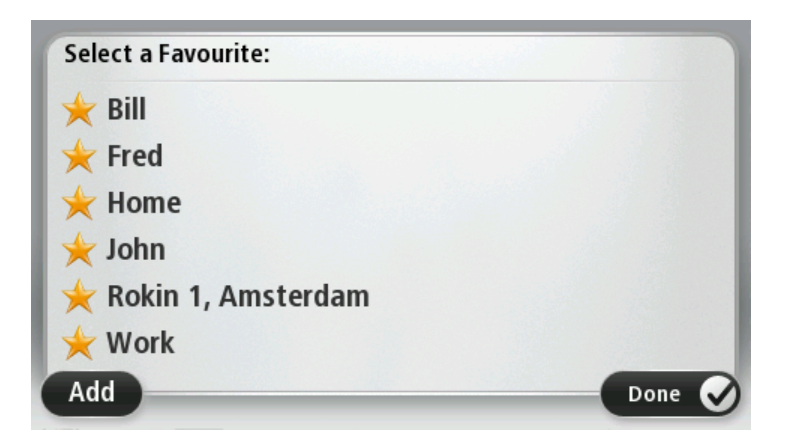

Ak chcete zobraziť alebo zmeniť existujúcu obľúbenú položku, poklepte na ňu v zozname položiek. Ak chcete na mape zobraziť viac obľúbených položiek, poklepte ľavým alebo pravým tlačidlom.

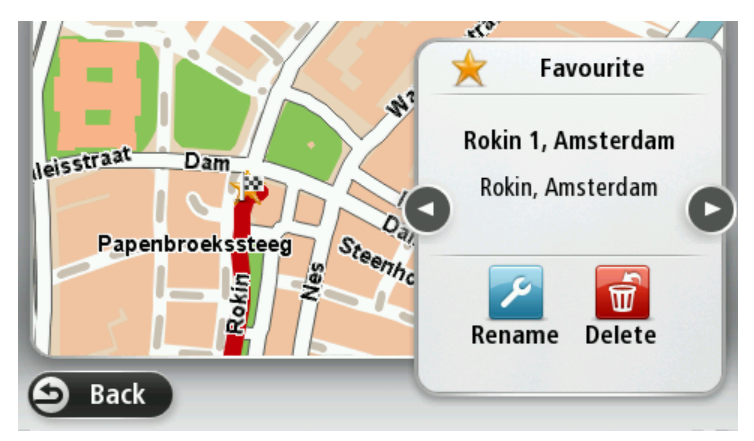

### Správa BZ

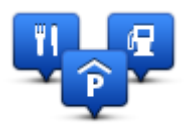

Správa BZ

Poklepaním na toto tlačidlo môžete spravovať svoje vlastné kategórie a miesta bodov záujmu (BZ).

Zariadenie TomTom môžete nastaviť, aby vás upozornilo, keď sa nachádzate v blízkosti zvolených polôh bodov BZ. Môžete napríklad zariadenie nastaviť na upozorňovanie, že sa blížite k čerpacej stanici.

Môžete si vytvoriť vlastné kategórie BZ a pridávať do nich vlastné miesta BZ.

Môžete napríklad vytvoriť vlastnú kategóriu BZ s názvom Priatelia. Potom môžete do tejto novej kategórie pridať ako BZ adresy všetkých svojich priateľov.

Poklepaním na nasledujúce tlačidlá môžete vytvoriť a spravovať vlastné BZ:

- Pridať BZ poklepaním na toto tlačidlo pridáte určité miesto do jednej z vlastných kategórií bodov BZ.
- Upozorniť na blízky BZ poklepaním na toto tlačidlo zapnete v zariadení upozorňovanie, že ste v blízkosti zvolených bodov BZ.
- Odstrániť BZ poklepaním na toto tlačidlo vymažete BZ.
- Upraviť BZ poklepaním na toto tlačidlo môžete upraviť niektorý zo svojich BZ.
- Pridať kategóriu BZ poklepaním na toto tlačidlo vytvoríte novú kategóriu BZ.
- Odstrániť kategóriu BZ poklepaním na toto tlačidlo vymažete jednu

### zo svojich kategórií BZ.

### Ovládať ľavou rukou/Ovládať pravou rukou

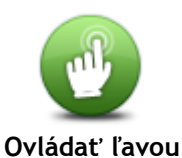

Poklepaním na toto tlačidlo umožníte obsluhu pravou alebo ľavou rukou. To má vplyv na položky, ako je lišta zväčšenia/zmenšenia pri prezeraní mapy.

rukou/Ovládať pravou rukou

Plánovanie trasy

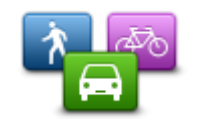

Poklepaním na tlačidlo **Plánovanie trasy** nastavíte spôsob, akým zariadenie TomTom vypočíta trasy, ktoré naplánujete. Nastavenia plánovania obsahujú niekoľko možnosti, ktoré zaberajú niekoľko obrazoviek. Každé nastavenie je opísané nižšie.

Plánovanie trasy

### Plánovanie trasy

Nastavte typ trasy, ktorý má zariadenie TomTom naplánovať.

Poklepaním na tlačidlo **IQ Routes** nastavíte, či chcete, aby vaše zariadenie využívalo informácie IQ Routes ako pomôcku pri hľadaní najlepšej trasy.

### Najrýchlejšia trasa

Vyberte, či sa chcete vyhnúť diaľniciam.

### Nastavenia zmeny plánu

**Poznámka:** Toto nastavenie je dostupné, len ak máte v zariadení predplatenú službu Traffic alebo je pripojený prijímač RDS-TMC. Informácie o premávke nie sú dostupné vo všetkých krajinách a oblastiach. Ďalšie podrobnosti o službe poskytovania informácií TomTom Premávka nájdete na adrese tomtom.com/services.

Nastavte, či chcete, aby zariadenie TomTom znovu naplánovalo aktuálnu trasu, ak sa počas jazdy nájde rýchlejšia trasa. Je to užitočné, ak sa pred vami na trase zvýši či naopak zníži hustota premávky. Vyberte z nasledujúcich nastavení:

- Vždy vybrať túto trasu vyberte túto možnosť, ak chcete dostávať správy, keď sa nájde rýchlejšia trasa. Aktuálna trasa sa automaticky prepočíta a stane sa najrýchlejšou trasou.
- Spýtať sa, či chcem túto trasu vyberte túto možnosť, aby sa zobrazila požiadavka, či chcete použiť túto novú trasu. Keď sa zobrazí požiadavka, či chcete použiť alternatívnu trasu, poklepte na tlačidlo Áno a aktuálna trasa sa prepočíta ako najrýchlejšia trasa. Ak nechcete použiť alternatívnu trasu, poklepte na tlačidlo Nie.

Poklepaním na tlačidlo **Informácie** zobrazíte súhrn pôvodných aj alternatívnych trás. Potom môžete poklepať na tlačidlo **Hotovo**, ak chcete použiť najrýchlejšiu trasu, alebo **Aktuálna trasa**, ak chcete zostať na svojej pôvodnej trase.

 Nikdy nemeniť moju trasu - vyberte túto možnosť, ak nechcete dostávať žiadne správy a jednoducho na displeji zobraziť novú trasu.

### Nastavenia údajov mapy

Nastavte, či chcete, aby vás zariadenie upozorňovalo, že vaša trasa vedie oblasťou s obmedzenými informáciami na mape.

### Nastavenia pre spoplatnenú cestu, trajekt, pruhy carpool a nespevnené cesty

Nastavte, ako má zariadenie TomTom zohľadňovať každú z týchto štyroch druhov ciest pri výpočte trasy.

Pruhy carpool sa občas označujú aj ako jazdné pruhy vyhradené pre vozidlá s viacerými pasažiermi, pričom sa nevyskytujú vo všetkých krajinách. Na jazdu po týchto pruhoch budete napríklad musieť viezť v automobile viac ako jednu osobu alebo automobil musí používať ekologické palivo.

### Súhrn trasy

Nastavte, či chcete, aby sa okno súhrnných informácií o trase po naplánovaní trasy automaticky zatváralo. Ak zvolíte Nie, budete musieť poklepaním na Hotovo zavrieť okno súhrnných informácií o trase pri každom plánovaní trasy.

### Výrobné nastavenia

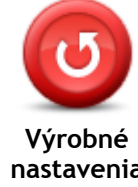

Poklepaním na toto tlačidlo odstránite všetky osobné nastavenia a obnovíte štandardné výrobné nastavenia zariadenia TomTom.

Toto nie je aktualizácia softvéru a neovplyvní verziu softvérovej aplikácie, ktorú máte nainštalovanú v zariadení.

nastavenia

### Dôležité: Táto funkcia vymaže všetky vaše osobné nastavenia!

Ak chcete uchovať osobné informácie a nastavenia, pred jeho resetovaním musíte vykonať úplné zálohovanie zariadenia. Potom si po resetovaní zariadenia môžete všetky osobné informácie a nastavenia obnoviť.

Patria sem položky ako Domov, Obľúbené a vaše osobné menu.

### Bezpečnostné nastavenia

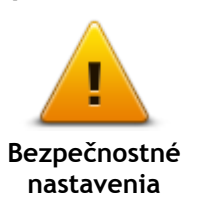

Poklepaním na toto tlačidlo zvolíte bezpečnostné funkcie, ktoré chcete používať v zariadení.

Hodinv

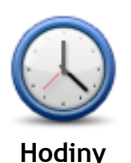

Poklepaním na toto tlačidlo vyberiete formát času. Hneď ako získate určenie GPS, čas sa nastaví automaticky. Ak nemáte určenie GPS, môžete čas nastaviť manuálne.

Jednotky

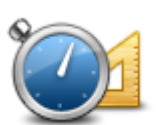

Jednotky

Poklepaním na toto tlačidlo nastavíte merné jednotky, ktoré má zariadenie používať pri plánovaní trasy.

### Zobraziť BZ na mape

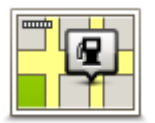

Poklepaním na toto tlačidlo zvolíte typy bodov záujmu (BZ), ktoré chcete zobraziť na mape.

- 1. Poklepte na Zobraziť BZ na mape v menu Nastavenia.
- Zobrazit' BZ na mape
- Vyberte kategórie BZ, ktoré sa majú zobrazovať na mape.
  Poklepte na Vyhľadať a pomocou klávesnice vyhľadajte názov kategórie.
- 3. Zvoľte, či chcete BZ znázorniť v 2D alebo 3D zobrazení mapy.
- 4. Poklepte na Hotovo.

Miesta s bodmi záujmu sa na mape zobrazia ako symboly.

### Reproduktor

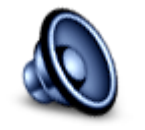

Poklepaním na toto tlačidlo vyberiete reproduktor alebo pripojenie na reproduktor, ktorý využíva vaše zariadenie.

Reproduktor

### Spustenie

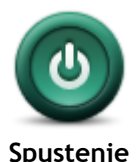

Poklepaním na toto tlačidlo nastavíte spôsob činnosti zariadenia pri zapínaní.

Informácie o verzii

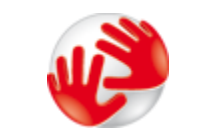

Informácie o verzii

Stavová lišta

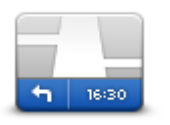

Stavová lišta

Poklepaním na toto tlačidlo zobrazíte technické informácie o zariadení, napríklad sériové číslo zariadenia, verziu aplikácie a verziu mapy. Môžete tiež zobraziť aktuálny stav na prijímanie GPS a vaše služby LIVE, pokiaľ ich máte predplatené.

Poklepaním na toto tlačidlo zvolíte informácie, ktoré chcete zobraziť na stavovej lište:

- Horizontálne stavová lišta sa nachádza naspodku zobrazenia počas jazdy.
- Vertikálne stavová lišta sa nachádza v pravej časti zobrazenia počas jazdy.
- Maximálna rýchlosť

**Dôležité:** Povolená rýchlosť sa zobrazí vedľa vašej skutočnej rýchlosti. Ak jazdíte rýchlejšie ako určuje obmedzenie rýchlosti, na stavovej lište uvidíte výstražný indikátor, napríklad panel stavovej lišty zmení farbu na červenú.

Informácie o maximálnej povolenej rýchlosti nie sú k dispozícii pre všetky cesty.

- Aktuálny čas
- Zostávajúca vzdialenosť vzdialenosť do vášho cieľového miesta.
- Rezerva zariadenie zobrazí, o aký čas dorazíte skôr alebo neskôr v porovnaní s preferovaným časom príjazdu, ktorý ste nastavili pri

#### plánovaní trasy.

### Prepnúť mapu

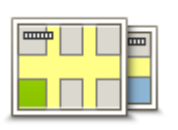

Mapy

Poklepaním na toto tlačidlo vyberte mapu, ktorú chcete použiť na plánovanie trasy a navigáciu.

Hoci v navigačnom zariadení môžete uložiť viac máp, súčasne môžete na plánovanie a navigáciu používať vždy iba jednu mapu.

Ak chcete aktuálnu mapu prepnúť a naplánovať trasu v inej krajine alebo regióne, jednoducho poklepte na toto tlačidlo.

Poznámka: Pri prvom prepnutí na mapu bude možno potrebné pripojiť sa k vášmu účtu MvTomTom a aktivovať mapu.

### Vypnúť hlasového sprievodcu/Zapnúť hlasového sprievodcu

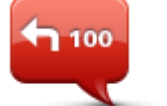

Vypnúť hlasového

sprievodcu

Poklepaním na toto tlačidlo vypnete hlasového sprievodcu. Odteraz nebudete počuť hovorené pokyny k trase, ale stále budete počuť rôzne informácie, ako sú informácie o premávke a upozornenia.

Po poklepaní na položku Vypnúť zvuk v menu Nastavenia sa vypne aj hlasový sprievodca.

Poznámka: Ak v zariadení zmeníte hlas, hlasový sprievodca sa automaticky zapne s týmto novým hlasom.

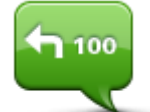

Poklepaním na toto tlačidlo zapnete hlasového sprievodcu a hovorené pokyny k trase.

Zapnúť hlasového sprievodcu

### Použiť nočné farby/Použiť denné farby

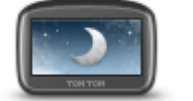

Použiť nočné farby

Poklepaním na toto tlačidlo znížite jas displeja a zobrazíte mapu v

tmavších farbách.

Počas jazdy v noci alebo v tmavom tuneli je jednoduchšie a menej rozptylujúce sledovať displej, ak je jas stlmený.

Tip: Zariadenie sa dokáže prepínať medzi dennými a nočnými farbami v závislosti od denného času. Ak chcete automaticky prepínať medzi nočnými a dennými farbami, poklepte na položku Jas v menu Nastavenia a vyberte položku Keď sa zotmie, prepnúť na nočné farby.

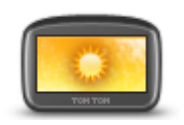

Poklepaním na toto tlačidlo zvýšite jas displeja a zobrazíte mapu v iasneiších farbách.

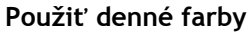

Hlasv

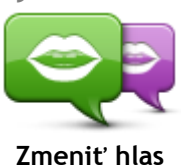

Poklepaním na toto tlačidlo zmeníte hlas, ktorý vyslovuje hovorené pokyny a iné pokyny pre trasu.

K dispozícii je široká ponuka hlasov. K dispozícii sú počítačové hlasy, ktoré môžu čítať názvy ulíc a ďalšie informácie priamo z mapy, ako aj ľudské hlasy, ktoré nahrali herci.

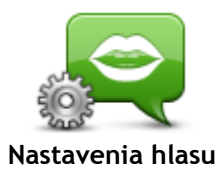

Poklepaním na toto tlačidlo nastavíte typ hovorených pokynov a iné pokyny pre trasu, ktoré zariadenie nahlas číta.

**Hlasitosť** 

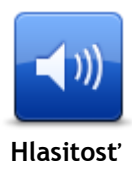

Poklepaním na toto tlačidlo nastavíte úroveň hlasitosti zariadenia. Pohybom posuvného prvku zmeníte hlasitosť.

## Body záujmu

### Informácie o bodoch záujmu

Body záujmu (BZ) predstavujú užitočné miesta na mape.

Tu je niekoľko príkladov:

- Reštaurácie
- Hotelv
- Múzeá
- Parkovanie v garáži
- Čerpacie stanice

### Vytvorenie BZ

Tip: Pomoc pri spravovaní bodov BZ tretích strán získate vyhľadaním textu "Third party POIs" (Body BZ tretich strán) na adrese: tomtom.com/support.

- 1. Poklepaním na displej otvorte hlavné menu.
- 2. Poklepte na Nastavenia.
- 3. Poklepte na Správa BZ.
- 4. Ak nie sú vytvorené žiadne kategórie BZ alebo tá, ktorú chcete použiť, neexistuje, poklepte na Pridať kategóriu BZ a vytvorte novú kategóriu.

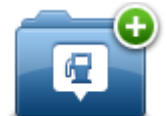

Každý bod BZ musí byť priradený nejakej kategórij bodov BZ. To znamená, že na to, aby ste mohli vytvoriť prvý bod BZ, musíte mať vytvorenú aspoň jednu kategóriu bodov BZ. Body BZ môžete pridávať len do kategórií BZ, ktoré ste vytvorili.

Podrobnejšie informácie o tvorbe BZ nájdete v časti Správa BZ.

- 5. Poklepte na Pridať BZ.
- 6. Vyberte kategóriu bodov BZ, ktorú chcete použiť pre nový bod BZ.
- 7. Poklepte na toto tlačidlo a zadajte adresu bodu BZ rovnakým spôsobom ako pri plánovaní trasy.
- 8. Vytvorí sa nový BZ a uloží sa do zvolenej kategórie.

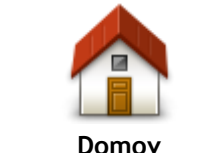

Poklepte na toto tlačidlo a vaše miesto domova sa uloží ako bod BZ. To je užitočné, ak sa rozhodnete zmeniť miesto domova, ale najskôr chcete vytvoriť bod BZ pomocou aktuálnej domácej adresy.

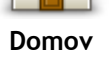

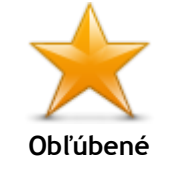

Poklepaním na toto tlačidlo vytvoríte bod BZ z obľúbenej položky. Bod BZ z obľúbenej položky môžete vytvoriť napríklad preto, lebo je možné vytvárať len obmedzený počet obľúbených položiek. Ak chcete vytvoriť ďalšie obľúbené položky, musíte najskôr odstrániť niektoré iné obľúbené položky. Ak nechcete stratiť obľúbenú položku, pred jej odstránením si uložte toto miesto ako BZ.

| ABCD<br>Adresa                   | Poklepte na toto tlačidlo a zadajte adresu ako nový bod BZ.<br>Po vložení adresy máte na výber zo štyroch možností.<br>• Centrum mesta<br>• Ulica a číslo domu<br>• PSČ<br>• Križovatka alebo dopravný uzol  |  |
|----------------------------------|----------------------------------------------------------------------------------------------------|--|
| Posledné cieľové<br>miesto       | Poklepte na toto tlačidlo a vyberte miesto bodu BZ zo zoznamu miest,<br>ktoré ste v poslednom čase použili ako cieľové miesta.                                                                               |  |
| <b>Bod záujmu</b>                | Poklepaním na toto tlačidlo pridáte bod záujmu (BZ) ako BZ.<br>Ak napríklad vytvárate kategóriu BZ pre svoje obľúbené reštaurácie,<br>použite miesto vkladania adries reštaurácií túto možnosť.              |  |
| Moje miesto                      | Poklepaním na toto tlačidlo pridáte svoju súčasnú polohu ako bod BZ.<br>Napríklad, ak zastavíte na nejakom zaujímavom mieste, poklepaním<br>na toto tlačidlo vytvoríte nový bod BZ na vašej súčasnej polohe. |  |
| Bod na mape                      | Poklepte na toto tlačidlo a vytvorte BZ pomocou prehliadača mapy.<br>Kurzorom vyberte miesto BZ a potom poklepte na <b>Hotovo</b> .                                                                          |  |
| Zemepis.<br>dĺžka/šírka          | Poklepte na toto tlačidlo, ak chcete vytvoriť bod BZ vložením hodnôt zemepisnej šírky a dĺžky.                                                                                                    |  |
| Pozícia posledného<br>zastavenia | Poklepaním na toto tlačidlo vytvoríte BZ z poslednej uloženej polohy.                                                                                                    |  |
|                                  |                                                                                                    |  |

### Plánovanie trasy pomocou bodov BZ

Pri plánovaní trasy môžete ako cieľové miesto použiť bod BZ.

Nasledujúci príklad ukazuje, ako naplánovať trasu na parkovisko v meste:

- 1. Poklepte na možnosť Navigovať na alebo Cieľ jazdy v hlavnom menu.
- 2. Poklepte na Bod záujmu.
- 3. Poklepte na **BZ v meste**.

Tip: V menu sa zobrazí aj posledný bod BZ, ktorý ste si prezerali v zariadení TomTom.

- 4. Zadajte názov obce alebo mesta a keď sa zobrazí v zozname, vyberte ho.
- 5. Poklepte na tlačidlo šípky a rozvinie sa zoznam kategórií bodov BZ.

Tip: Ak už poznáte názov bodu BZ, ktorý chcete použiť, môžete poklepať na položku Hľadať podľa názvu a zadaním názvu vybrať toto miesto.

- 6. Prejdite na položky nižšie v zozname a poklepte na Parkovisko.
- 7. Na prvom mieste v zozname sa zobrazí parkovisko najbližšie k centru mesta.
- 8. Nasledujúci zoznam vysvetľuje vzdialenosti zobrazené vedľa každého BZ. Spôsob merania vzdialenosti závisí od toho, ako ste na začiatku vyhľadali bod BZ:
  - BZ blízko vás vzdialenosť od vašej súčasnej polohy
  - BZ v meste vzdialenosť od centra mesta
  - BZ blízko domova vzdialenosť od vášho miesta domova
  - BZ na trase vzdialenosť od vašej súčasnej polohy
  - BZ blízko cieľového miesta vzdialenosť od vášho cieľového miesta
- 9. Po naplánovaní trasy poklepte na názov parkoviska, ktoré chcete použiť, a potom na Hotovo.

Zariadenie začne navigovať na parkovisko.

### Zobrazenie BZ na mape

Môžete si vybrať typ umiestnení BZ, ktoré sa majú zobrazovať na vašich mapách.

- 1. Poklepte na Zobraziť BZ na mape v menu Nastavenia.
- 2. Vyberte kategórie BZ, ktoré sa majú zobrazovať na mape.
- 3. Poklepte na položku Hotovo.
- 4. Vyberte, či sa umiestnenia BZ majú na mape zobrazovať v zobrazeniach 2D a 3D.
- 5. Poklepte na položku Hotovo.

Typy BZ, ktoré ste vybrali, sa zobrazia ako symboly na mape.

### Telefonovanie na BZ

Mnohé z bodov BZ v zariadení TomTom obsahujú aj telefónne čísla. To znamená, že pomocou zariadenia TomTom môžete vyhľadať telefónne číslo BZ, zavolať naň pomocou telefónu a potom naplánovať trasu na miesto tohto BZ.

Napríklad, môžete vyhľadať kino, telefonicky si rezervovať lístok a potom plánovať trasu do tohto kina.

- 1. Poklepte na možnosť Navigovať na alebo Cieľ jazdy v hlavnom menu.
- 2. Poklepte na Bod záujmu.
- 3. Vyberte spôsob, ktorým chcete vyhľadať BZ.

Ak napríklad chcete vyhľadať BZ na svojej trase, poklepte na BZ na trase.

4. Poklepte na typ BZ, do ktorého chcete navigovať.

Ak napríklad chcete zavolať do kina a rezervovať si lístok, poklepte na Kino a potom zvoľte názov kina, do ktorého chcete zavolať. Potom poklepte na možnosť Zobraziť info a zobrazí sa telefónne číslo.

- 5. Telefonicky zavolajte do tohto BZ a rezervujte si lístky alebo si napríklad zistite otváracie hodiny.
- 6. Poklepte na Vybrať.

Zariadenie TomTom začne navigovať do tohto BZ.

Nastavenie upozornení pre body BZ

Môžete nastaviť výstražný zvuk, ktorý sa prehrá, keď prídete na zvolený typ bodu BZ, napríklad čerpaciu stanicu.

Nasledujúci príklad znázorňuje, ako nastaviť výstražný zvuk, ktorý sa má prehrať 250 metrov od čerpacej stanice.

- 1. Poklepte na položku Správa BZ a potom Upozorniť na blízky BZ v menu Nastavenia.
- 2. Prejdite na položky nižšie v zozname a poklepte na Čerpacia stanica.

**Tip:** Ak chcete odstrániť upozornenie, poklepte na názov kategórie a potom na **Áno.** Kategórie BZ, ku ktorým je nastavené upozornenie, obsahujú vedľa názvu kategórie aj symbol zvuku.

- 3. Nastavte vzdialenosť 250 metrov a poklepte na OK.
- 4. Vyberte **Zvukový efekt** a potom poklepte na Ďalej.
- 5. Vyberte výstražný zvuk BZ a potom poklepte na Ďalej.
- Ak chcete počuť zvuk upozornenia, len keď je BZ priamo na naplánovanej trase, vyberte možnosť Upozorniť len, ak je BZ na trase. Potom poklepte na Hotovo.
   Pre zvolenú kategóriu BZ sa nastaví upozornenie. 250 metrov od čerpacej stanice na vašej trase sa ozve výstražný zvuk.

### Správa BZ

Poklepaním na položku Správa BZ môžete spravovať kategórie a umiestnenia BZ.

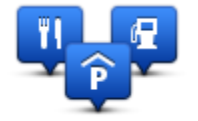

Zariadenie TomTom môžete nastaviť, aby vás upozornilo, keď sa nachádzate v blízkosti zvolených polôh bodov BZ. Týmto spôsobom môžete napríklad svoje zariadenie nastaviť na upozorňovanie, že sa blížite k čerpacej stanici.

Môžete si vytvoriť vlastné kategórie BZ a pridávať do nich vlastné miesta BZ.

To znamená, že si môžete napríklad vytvoriť vlastnú kategóriu BZ s názvom Priatelia. Potom môžete do tejto novej kategórie pridať ako BZ adresy všetkých svojich priateľov.

Poklepaním na nasledujúce tlačidlá môžete vytvoriť a spravovať vlastné BZ:

- Pridať BZ poklepaním na toto tlačidlo pridáte určité miesto do jednej z vlastných kategórií bodov BZ.
- Upozorniť na blízky BZ poklepaním na toto tlačidlo zapnete v zariadení upozorňovanie, že ste v blízkosti zvolených bodov BZ.
- Odstrániť BZ poklepaním na toto tlačidlo vymažete jednu zo svojich kategórií BZ.
- Upraviť BZ poklepaním na toto tlačidlo môžete upraviť niektorý zo svojich BZ.
- Pridať kategóriu BZ poklepaním na toto tlačidlo vytvoríte novú kategóriu BZ.
- Odstrániť kategóriu BZ poklepaním na toto tlačidlo vymažete jednu zo svojich kategórií BZ.

### Pomoc

### Čo je získanie pomoci

Ak potrebujete navigovať do centier pohotovostných služieb a iných špecializovaných služieb, v hlavnom menu poklepte na položku **Pomoc**. Ak vaše zariadenie podporuje hlasité telefonovanie a váš telefón je pripojený k zariadeniu, môžete kontaktovať záchranné služby priamo cez telefón.

Ak sa vám napríklad stala dopravná nehoda, môžete použiť menu Pomoc a nájsť a zavolať do najbližšej nemocnice s uvedením vašej presnej polohy.

Tip: Ak nevidíte v hlavnom menu tlačidlo Pomoc, poklepte na položku Nastavenia a potom na Bezpečnostné nastavenia. Zrušte označenie políčka Počas jazdy zobraziť iba základné možnosti menu.

### Ako používať pomoc pri kontaktovaní miestnej služby

Poznámka: Hlasité telefonovanie nie je podporované vo všetkých navigačných zariadeniach.

Ak chcete použiť menu Pomoc pri vyhľadaní centra pomoci, jeho telefonickom kontaktovaní a navigovaní do tohto centra zo svojej súčasnej polohy, postupujte takto:

- 1. Poklepte na displej a zobrazí sa hlavné menu.
- 2. Poklepte na položku Pomoc.
- 3. Poklepte na položku Zavolať o pomoc.
- 4. Vyberte požadovanú službu, napríklad Najbližšia nemocnica.
- Vyberte niektoré centrum zo zoznamu. Najbližšie je zobrazené na začiatku zoznamu. Zariadenie zobrazí vašu polohu na mape spolu s popisom daného miesta. To vám počas telefonovania pomôže vysvetliť, kde sa nachádzate.

Ak vaše navigačné zariadenie podporuje hlasité telefonovanie a váš telefón je pripojený k zariadeniu, vaše zariadenie automaticky zavolá na dané telefónne číslo. Ak nie je pripojený telefón, zobrazí sa telefónne číslo, na ktoré môžete zavolať.

6. Ak chcete navigovať do centra autom, poklepte na **Navigovať tam**. Ak chcete ísť peši, poklepte na **Kráčať tam**.

Navigačné zariadenie vás začne navigovať do tohto cieľového miesta.

### Možnosti menu Pomoc

Poznámka: V niektorých krajinách nemusia byť k dispozícii informácie pre všetky služby.

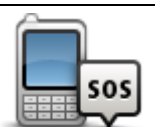

Poklepte na toto tlačidlo, ak chcete vyhľadať kontaktné informácie a adresu pohotovostnej služby.

Zavolať o pomoc

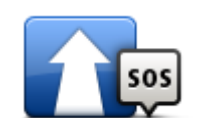

Poklepte na toto tlačidlo, ak chcete navigovať k pohotovostnej službe.

Autom za pomocou

| <b>1</b> 505                 | Poklepte na toto tlačidlo, ak chcete navigovať k záchrannej službe pešo.                      |
|------------------------------|-----------------------------------------------------------------------------------------------|
| Peši za pomocou              |                                                                                               |
| Î                            | Poklepaním na toto tlačidlo zobrazíte vašu aktuálnu polohu na mape.                           |
| Kde som?                     |                                                                                               |
|                              | Poklepaním na toto tlačidlo zobrazíte výber návodov, vrátane Príručky prvej pomoci.           |
| Bezpečnostné a iné<br>návody |                                                                                               |
| MORADO.                      | Poklepaním na toto tlačidlo môžete zobraziť výber návodov k svojmu<br>navigačnému zariadeniu. |
| Návody k produktu            |                                                                                               |

## Obľúbené položky

### Čo sú obľúbené položky

Obľúbené položky predstavujú jednoduchý spôsob, ako môžete vybrať nejaké miesto bez toho, aby ste museli zadávať adresu. Nemusia to byť obľúbené miesta, možno ich jednoducho považovať za kolekciu užitočných adries.

### Vytvorenie obľúbenej položky

Ak chcete vytvoriť obľúbenú položku, postupujte takto:

- 1. Poklepte na displej a vyvolajte hlavné menu.
- 2. Poklepaním na Nastavenia otvoríte menu Nastavenia.
- 3. Poklepte na možnosť Obľúbené položky.
- 4. Poklepte na Pridať.

Poklepaním na jedno z nižšie opísaných tlačidiel vyberte typ položky Obľúbené:

| Domov                      | Ako položku Obľúbené si môžete nastaviť miesto Domov.                                                                                                    |  |
|----------------------------|----------------------------------------------------------------------------------------------------|--|
| Obľúbené                   | Položku Obľúbené nemôžete vytvoriť z inej položky Obľúbené. Táto<br>možnosť bude v tomto menu vždy nedostupná.<br>Ak chcete premenovať položku Obľúbené, poklepte na možnosť<br><b>Obľúbené položky</b> v menu Nastavenia. |  |
| ABCD                       | Ako obľúbenú položku môžete zadať adresu.                                                                                                    |  |
| Posledné cieľové<br>miesto | Obľúbenú položku vytvoríte výberom miesta zo zoznamu posledných cieľových miest.                                                                                                    |  |
| <b>Bod záujmu</b>          | Ak navštívite bod BZ, ktorý sa vám obzvlášť páči (napr. reštauráciu),<br>môžete ho pridať ako položku Obľúbené.                                                                                                    |  |
| Moje miesto                | Poklepaním na toto tlačidlo uložíte svoju súčasnú polohu ako položku<br>Obľúbené.<br>Ak napríklad zastanete na nejakom zaujímavom mieste, môžete<br>poklepaním na toto tlačidlo vytvoriť položku Obľúbené.                 |  |

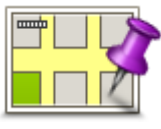

Poklepte na toto tlačidlo a vytvoríte položku Obľúbené pomocou prehliadača mapy.

Kurzorom zvoľte umiestnenie položky Obľúbené a potom poklepte na tlačidlo **Hotovo**.

Bod na mape

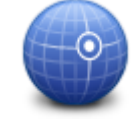

Poklepte na toto tlačidlo, ak chcete vytvoriť položku Obľúbené vložením hodnôt zemepisnej šírky a dĺžky.

Zemepis. dĺžka/šírka

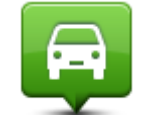

Poklepaním na toto tlačidlo nastavíte ako cieľové miesto svoju poslednú zaznamenanú polohu.

### Pozícia posledného

zastavenia

Vaše zariadenie navrhne názov pre novú obľúbenú položku. Ak chcete vybrať iný názov, navrhnutý názov nemusíte mazať, stačí začať zadávať nový.

Tip: Odporúčame vám priradiť položke Obľúbené názov, ktorý si ľahko zapamätáte.

### Poklepte na OK.

Vaša obľúbená položka sa objaví v zozname.

Keď pridáte jednu alebo viac obľúbených položiek v čase, keď sú zapnuté tipy, zobrazí sa výzva, či chcete pravidelne cestovať na tie isté miesta. Ak poklepete na **ÁNO**, tieto cieľové miesta môžete vložiť ako svoje obľúbené cieľové miesta. Vždy keď zariadenie zapnete, môžete z týchto miest ihneď vybrať svoje cieľové miesto. Ak chcete zmeniť tieto cieľové miesta alebo vybrať nové cieľové miesto, v menu Nastavenia poklepte na položku **Spustenie** a potom vyberte položku **Požadovať** cieľové miesto.

### Používanie obľúbenej položky

Obľúbenú položku môžete použiť ako spôsob navigovania na miesto bez toho, aby ste museli zadávať adresu. Ak chcete využiť navigovanie do obľúbenej položky, postupujte takto:

- 1. Poklepte na displej a vyvolajte hlavné menu.
- 2. Poklepte na možnosť Navigovať na alebo Cieľ jazdy.
- 3. Poklepte na Obľúbené.
- Zvoľte si zo zoznamu položku Obľúbené. Zariadenie TomTom za vás vypočíta trasu.
- 5. Po vypočítaní trasy poklepte na tlačidlo Hotovo.

Zariadenie vás ihneď pomocou hovorených a obrazových pokynov na displeji začne navigovať na vaše cieľové miesto.

### Zmena názvu obľúbenej položky

Ak chcete zmeniť názov obľúbenej položky, postupujte takto:

- 1. Poklepte na displej a vyvolajte hlavné menu.
- 2. Poklepaním na Nastavenia otvoríte menu Nastavenia.
- 3. Poklepte na možnosť Obľúbené položky.
- 4. Poklepte na obľúbenú položku, ktorú chcete premenovať.

Tip: Ľavou a pravou šípkou zvoľte ďalšiu položku Obľúbené zo svojho zoznamu

- 5. Poklepte na Premenovať.
- 6. Vpíšte nový názov a potom poklepte na Hotovo.
- 7. Poklepte na položku Hotovo.

### Vymazanie obľúbenej položky

Ak chcete odstrániť obľúbenú položku, postupujte takto:

- 1. Poklepte na displej a vyvolajte hlavné menu.
- 2. Poklepaním na Nastavenia otvoríte menu Nastavenia.
- 3. Poklepte na možnosť Obľúbené položky.
- 4. Poklepte na obľúbenú položku, ktorú chcete odstrániť.

Tip: Ľavou a pravou šípkou zvoľte ďalšiu položku Obľúbené zo svojho zoznamu.

- 5. Poklepte na Odstrániť.
- 6. Poklepaním na Áno potvrdíte zmazanie.
- 7. Poklepte na Hotovo.

### Premávka

### Čo je služba RDS-TMC

Rozhlasový kanál Traffic Message Channel (TMC), známy aj ako RDS-TMC, vysiela informácie o premávke v podobe rozhlasového signálu a v mnohých krajinách je bezplatný.

TMC nie je službou TomTom, ale možno ju používať v kombinácii s prijímačom informácií o premávke RDS-TMC TomTom.

**Poznámka:** Spoločnosť TomTom nenesie žiadnu zodpovednosť za dostupnosť ani kvalitu informácií o premávke poskytovaných prostredníctvom TMC.

Technológia Traffic Message Channel (TMC) nie je dostupná vo všetkých krajinách. Ak si chcete overiť dostupnosť služieb TMC vo svojej krajine, prejdite na adresu <u>tomtom.com/5826</u>.

### Využitie informácií o premávke

Ak používate prijímač RDS-TMC a chcete zobrazovať informácie o premávke TMC v zariadení TomTom, pripojte prijímač informácií o premávke TomTom RDS-TMC ku konektoru USB v zariadení.

Bočná lišta premávky sa nachádza na pravej strane zobrazenia počas jazdy. Bočná lišta poskytuje počas jazdy informácie o dopravných zdržaniach a pomocou svietiacich bodov ukazuje, kde sa nachádza každý dopravný problém na vašej trase.

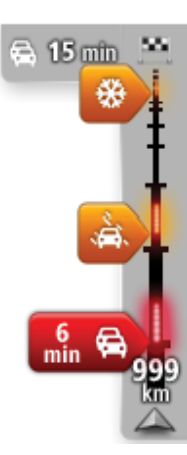

Vrchná časť bočnej lišty premávky znázorňuje vaše cieľové miesto a zobrazuje celkový čas zdržania v dôsledku dopravných zápch a iných problémov na vašej trase.

Stredová časť postrannej lišty premávky zobrazuje jednotlivé dopravné problémy v poradí, v akom sa vyskytujú na vašej trase. Spodná časť bočnej lišty premávky predstavuje vašu súčasnú polohu a

Spodná časť bočnej lišty premávky predstavuje vašu súčasnú polohu a zobrazuje vzdialenosť k najbližšiemu problému na vašej trase.

Niektoré dopravné problémy sa nemusia zobrazovať, aby bola bočná lišta premávky lepšie čitateľná. Tieto problémy sú menej dôležité a spôsobujú len krátke zdržanie.

Farby ukazovateľov, ako je zobrazené nižšie, poskytujú okamžitú signalizáciu typu daného problému:

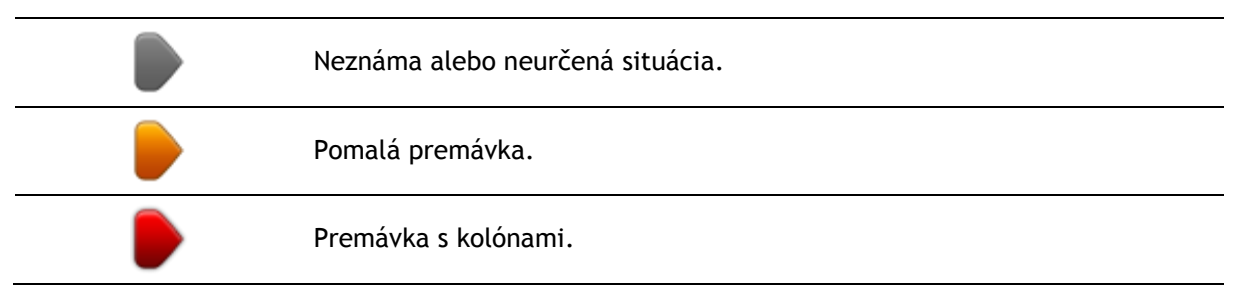

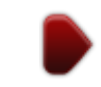

### Najrýchlejšia trasa

Zariadenie TomTom pravidelne vyhľadáva rýchlejšiu trasu do cieľového miesta. Ak sa dopravná situácia zmení a nájde sa rýchlejšia trasa, zariadenie navrhne preplánovanie cesty, aby ste mohli použiť rýchlejšiu trasu.

Zariadenie tiež môže automaticky preplánovať trasu vždy, keď sa nájde rýchlejšia trasa. Urobíte tak poklepaním na možnosť Nastavenia premávky v menu Premávka.

Ak chcete manuálne vyhľadať a znova naplánovať najrýchlejšiu trasu cieľového miesta, postupujte nasledovne:

1. Poklepte na postrannú lištu Premávka.

**Tip:** Ak zistíte, že poklepaním na postrannú lištu otvoríte Hlavné menu namiesto menu Premávka, skúste poklepať na postrannú lištu prstom opierajúcim sa o okraj displeja.

Zobrazia sa súhrnné informácie o premávke na vašej trase.

- 2. Poklepte na položku Možnosti.
- 3. Poklepte na položku Minimalizovať oneskorenie.

Zariadenie vyhľadá najrýchlejšiu trasu do cieľového miesta.

Nová trasa môže zahŕňať zdržania na trase. Môžete trasu znova naplánovať, aby ste sa vyhli všetkým zdržaniam na trase, avšak trasa, ktorá sa vyhne všetkým zdržaniam, zvyčajne potrvá dlhšie ako najrýchlejšia trasa.

4. Poklepte na Hotovo.

Nastavenie rozhlasovej frekvencie na príjem informácií RDS-TMC

Poznámka: Nie všetky zariadenia podporujú nastavenie rozhlasovej frekvencie.

Ak poznáte frekvenciu určitej rozhlasovej stanice, ktorej informácie RDS-TMC chcete využívať, môžete túto frekvenciu nastaviť ručne. Aby bolo možné aktivovať túto funkciu, najprv je potrebné zapnúť ručné ladenie nasledovným spôsobom:

- 1. Poklepte na lištu Premávka v zobrazení počas jazdy, potom poklepte na položku **Možnosti** a potom na položku **Nastavenia premávky**.
- 2. Vyberte Ladiť ručne výberom frekvencie a potom poklepte na Hotovo. Teraz môžete zadať frekvenciu rozhlasovej stanice.
- 3. Poklepte na postrannú lištu Premávka v zobrazení počas jazdy.
- 4. Poklepte na Naladiť ručne.

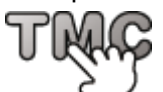

- 5. Vložte frekvenciu rozhlasovej stanice.
- 6. Poklepte na Hotovo.

Vaše navigačné zariadenie TomTom začne vyhľadávať rozhlasovú stanicu. Ak zariadenie na tejto frekvencii nenájde žiadnu rozhlasovú stanicu, bude automaticky pokračovať vo vyhľadávaní nasledujúcej dostupnej stanice.

### Minimalizovanie oneskorenia

Služba TomTom Traffic vám pomôže čo najviac skrátiť možné zdržanie na trase. Ak chcete automaticky minimalizovať oneskorenia, postupujte takto:

- 1. V hlavnom menu poklepte na Služby.
- 2. Poklepte na možnosť Premávka.
- 3. Poklepte na Nastavenia premávky.
- 4. Vyberte si medzi možnosťami vždy automaticky zvoliť rýchlejšiu trasu, najprv sa opýtať alebo nikdy nemeniť trasu.
- 5. Poklepte na Ďalej a potom na Hotovo.
- 6. Poklepte na položku Minimalizovať oneskorenie.

Vaše zariadenie naplánuje najrýchlejšiu trasu do daného cieľového miesta. Nová trasa môže zahrňovať dopravné zdržania a môže zostať rovnaká ako pôvodná trasa. Môžete preplánovať trasu a vyhnúť sa tak všetkým zdržaniam, ale táto trasa bude s malou

Mozete preplanovať trasu a vyhnuť sa tak všetkým zdržaniam, ale tato trasa bude s malou pravdepodobnosťou tá najrýchlejšia možná trasa.

7. Poklepte na Hotovo.

### Jednoduchšie cestovanie do práce

Vďaka tlačidlám **Z domu do práce** alebo **Z práce domov** v menu Zobraziť premávku domov-práca môžete skontrolovať trasu do práce a z práce jediným poklepaním tlačidla.

Ak použijete jedno z týchto tlačidiel, vaše zariadenie naplánuje trasu medzi miestom domova a zamestnania a skontroluje, či sa na trase nevyskytujú dopravné problémy.

Pred prvým použitím tlačidla **Z domu do práce** je potrebné nastaviť adresu vášho bydliska a zamestnania nasledovným postupom:

1. Poklepte na bočnú lištu premávky a otvorte menu Premávka.

**Poznámka:** Ak ste už naplánovali trasu, zobrazia sa súhrnné informácie dopravných problémov na trase. Poklepaním na položku **Možnosti** otvoríte menu Premávka.

- 2. Poklepte na Zobr. premávku domov-práca.
- 3. Nastavte svoje miesto domova a miesto zamestnania.

Ak ste už tieto miesta nastavili a chcete ich zmeniť, poklepte na Zmeniť domov-práca.

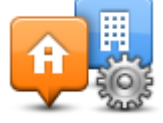

Potom môžete použiť tlačidlá Z domu do práce a Z práce domov.

**Poznámka:** Miesto domova, ktoré tu nastavíte, nemusí byť zhodné s miestom domova nastaveným v **menu Nastavenia**. Okrem toho, miesta, ktoré tu nastavíte, nemusia byť skutočnými miestami vášho bydliska a zamestnania. Ak existuje nejaká iná trasa, ktorou často cestujete, môžete je zvoliť v možnosti Práca/domov.

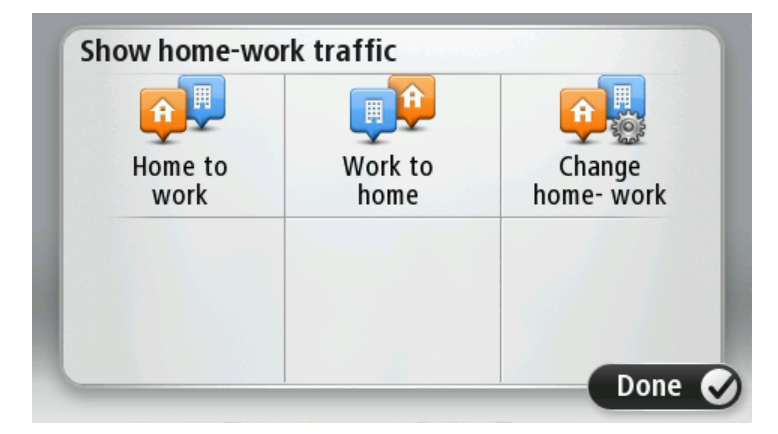

Ak chcete napríklad pred odchodom z práce skontrolovať, či sa na trase domov nevyskytujú dopravné problémy, postupujte takto:

1. Poklepte na bočnú lištu premávky a otvorte menu Premávka.

**Poznámka:** Ak ste už naplánovali trasu, zobrazia sa súhrnné informácie dopravných problémov na trase. Poklepaním na položku **Možnosti** otvoríte menu Premávka.

- 2. Poklepte na Zobr. premávku domov-práca.
- 3. Poklepte na položku Z práce domov a potom na Hotovo.

Aktivuje sa Zobrazenie počas jazdy a objaví sa správa o dopravných problémoch na vašej trase. Postranná lišta premávka tiež zobrazí možné oneskorenie.

### Bližšie informácie o dopravnom probléme

Ak chcete skontrolovať výskyt dopravných problémov na trase, poklepte na **Zobraziť premávku na trase** v menu Premávka. Vaše navigačné zariadenie zobrazí súhrn dopravných problémov na trase.

Súčasťou tohto súhrnu sú informácie o dopravných nehodách a dopravných zápchach získané prostredníctvom IQ Routes.

Poklepaním na Minimalizovať oneskorenia zistíte, či je možné oneskorenie znížiť.

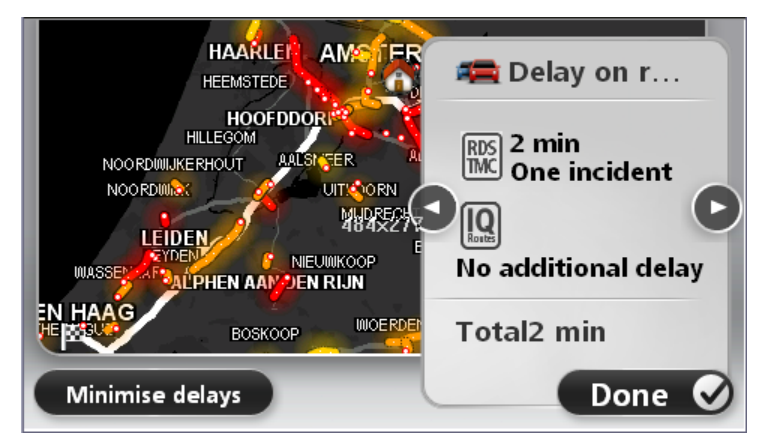

Poklepaním na ľavé a prvé tlačidlo sa postupne posúvate po dopravných problémoch, pričom sa zobrazujú podrobnosti každého z nich. K nim patria typ problému, ako napríklad práca na ceste, a dĺžka oneskorenia spôsobeného týmto problémom.

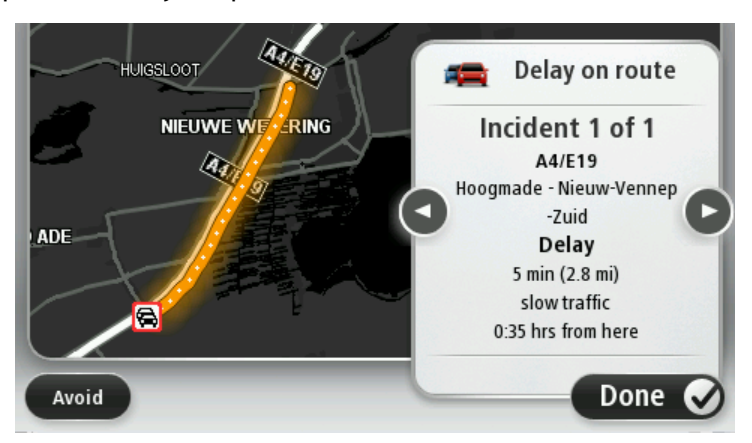

Môžete si tiež zobraziť podrobnosti o jednotlivých dopravných problémoch - poklepaním na možnosť **Zobraziť mapu** v hlavnom menu a následným poklepaním na symbol dopravného problému.

Keď sa dopravný problém zobrazuje na mape, začína ikonou. V prípade výskytu dopravnej kolóny bude smer problému smerom od ikony k opačnému koncu.

### Kontrola dopravných problémov vo vašej oblasti

Získajte prehľad o dopravnej situácii vo vašej oblasti s využitím mapy. Ak chcete vyhľadať miestne problémy v doprave a podrobnosti k nim, postupujte nasledovne:

- 1. Poklepte na bočnú lištu premávky a potom poklepaním na položku **Možnosti** otvorte menu Premávka.
- 2. Poklepte na **Zobraziť mapu**. Zobrazí sa obrazovka s prehľadom.
- Ak sa na mape nezobrazuje vaša poloha, poklepte na značku a nastavte vašu súčasnú polohu do stredu mapy.

Mapa zobrazí dopravné problémy v danej oblasti.

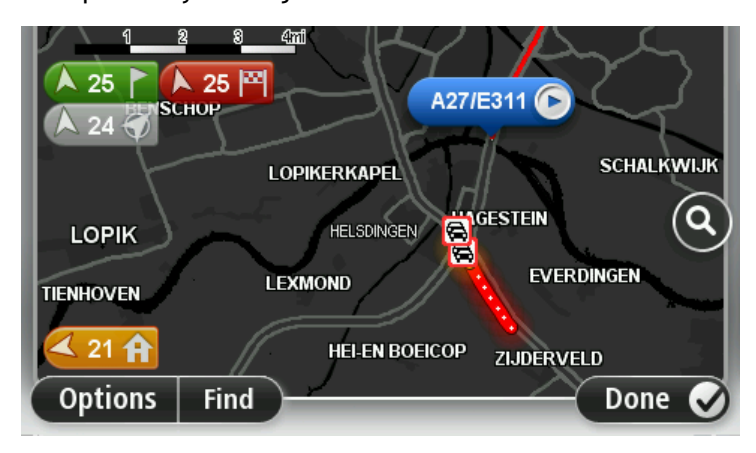

Poklepaním na ľubovoľný dopravný problém o ňom získate bližšie informácie.
 Zobrazí sa okno s podrobnými informáciami o zvolenom probléme. Ak chcete zobraziť informácie o dopravných problémoch v blízkom okolí, použite šípky v spodnej časti okna.

### Zmena nastavení premávky

Tlačidlom Nastavenia premávky vyberte, ako majú fungovať informácie o premávke vo vašom zariadení.

- 1. Poklepte na bočnú lištu premávky a potom poklepaním na položku **Možnosti** otvorte menu Premávka.
- 2. Poklepte na Nastavenia premávky.

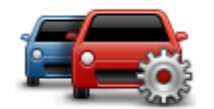

- 3. Ak používate prijímač informácií o premávke RDS-TMC, budete môcť vybrať nastavenie Naladiť manuálne zadaním frekvencie. Ak vyberiete túto možnosť, tlačidlo Naladiť manuálne sa zobrazí v menu Premávka. Poklepte na Naladiť ručne a nastavte frekvenciu rozhlasovej stanice, ktorú chcete používať pri získavaní informácií o premávke RDS-TMC
- 4. Ak sa počas jazdy nájde rýchlejšia trasa, služba Premávka môže zmeniť plán vašej cesty a použiť rýchlejšiu trasu. Vyberte jednu z nasledujúcich možností a poklepte na **Hotovo**.
  - Vždy vybrať túto trasu
  - Opýtať sa, či chcem použiť novú trasu
  - Nikdy nemenit' trasu

### Dopravné problémy

Dopravné problémy a upozornenia sa zobrazujú na mape, v zobrazení počas jazdy a na bočnej lište premávky.

Ak sa chcete o dopravnom probléme dozvedieť viac, poklepte na možnosť **Zobraziť mapu** v hlavnom menu. Poklepaním na symbol dopravného problému zobrazíte informácie o tomto probléme. Ak chcete zobraziť informácie o dopravných problémoch v blízkom okolí, použite šípky v spodnej časti okna.

Existujú dva typy označení dopravných problémov a upozornení:

- Symboly v červenom štvorčeku označujú dopravné problémy. Vaše navigačné zariadenie môže trasu naplánovať znovu tak, aby ste sa im vyhli.
- Symboly v červenom trojuholníku označujú problémy spojené s počasím. Vaše zariadenie nenaplánuje novú trasu.

Symboly dopravných problémov:

| Ø        | Nehoda                        |
|----------|-------------------------------|
| ×        | Práce na ceste                |
| IIŤ      | Zatvorený viac ako jeden pruh |
|          | Zatvorená cesta               |
| !        | Dopravný problém              |
| <b>F</b> | Dopravná zápcha               |

Symboly vzťahujúce sa na počasie:

| A | Hmla                                                                                                    |
|---|----------------------------------------------------------------------------------------------------|
|   | Dážď                                                                                                    |
|   | Vietor                                                                                                    |
|   | Poľadovica                                                                                                    |
|   | Sneh                                                                                                    |
| đ | <b>Poznámka:</b> Symbol vyhnutia sa problému na ceste sa zobrazí pre každý dopravný problém, ktorému je možné sa vyhnúť s použitím služby Premávka. |

### Menu Premávka

Ak chcete otvoriť menu Premávka, poklepte na bočnú lištu premávky v zobrazení počas jazdy a potom na položku **Možnosti** alebo poklepte na položku **Premávka** v menu Služby.

K dispozícii sú nasledujúce tlačidlá:

| Minimalizovať<br>dopravné<br>oneskorenie | Poklepaním na toto tlačidlo sa prepočíta trasa podľa najnovších informácií<br>o premávke.                                                                                                    |
|------------------------------------------|----------------------------------------------------------------------------------------------------|
| Zobraziť premávku<br>domov-práca         | Poklepaním na toto tlačidlo sa prepočíta najrýchlejšia trasa z miesta<br>domova do zamestnania a späť.                                                                                                    |
| Zobraziť premávku<br>na trase            | Poklepaním na toto tlačidlo získate prehľad o dopravných problémoch na<br>vašej trase.<br>Poklepaním na ľavé a pravé tlačidlo získate podrobnejšie informácie o<br>každom probléme.<br>Poklepaním na možnosť <b>Minimalizovať oneskorenie</b> môžete trasu znovu<br>naplánovať tak, aby ste sa vyhli dopravným problémom zobrazeným na<br>mape. |
| Zobrazit' mapu                           | Poklepaním na toto tlačidlo prehľadáte mapu a zistíte, či na nej nie sú zobrazené dopravné problémy.                                                                                                    |
| Nastavenia<br>premávky                   | Poklepaním na toto tlačidlo zmeníte nastavenia služby Premávka vo<br>svojom zariadení.                                                                                                    |
| Čítať nahlas<br>dopravné info            | Po poklepaní na toto tlačidlo budete počuť hovorené informácie o<br>dopravných problémoch na trase.<br><b>Poznámka:</b> Aby bolo možné čítať informácie nahlas, musíte mať vo<br>svojom zariadení TomTom nainštalovaný počítačový hlas.                                                                                                    |

## Rýchlostné radary

### Informácie o rýchlostných radaroch

**Poznámka:** Služby LIVE budete môcť používať pri cestách do zahraničia. Služby LIVE nie sú dostupné vo všetkých krajinách či oblastiach a nie všetky služby LIVE sú dostupné vo všetkých krajinách či oblastiach. Ďalšie informácie o dostupných službách nájdete na adrese tomtom.com/services.

Služba Rýchlostné radary vás upozorní na rýchlostné radary a bezpečnostné upozornenia vrátane nasledujúcich:

- Miesta s pevnými radarmi.
- Miesta častých dopravných nehôd.
- Miesta s mobilnými rýchlostnými radarmi.
- Miesta s radarmi kontroly priemernej rýchlosti.
- Miesta s radarmi na semafore.
- Nechránené železničné priecestie.

**Poznámka:** Vo Francúzsku sa neposkytujú žiadne upozornenia na jednotlivé radary ani rôzne druhy radarov. Možné je len upozorňovať na rizikové zóny. Rizikové zóny sú oblasti, kde sa môžu nachádzať radary. Je možné nahlásiť alebo potvrdiť polohy rizikových zón, ale nie je možné ich odstrániť.

### Upozornenia na rýchlostné radary

Zariadenie je z výroby nastavené tak, aby vás upozornilo 15 sekúnd pred dosiahnutím miesta s rýchlostným radarom. Ak chcete zmeniť výstražný zvuk a okamih upozornenia, poklepte na položku Nastavenia upozornení v menu Rýchlostné radary.

Budete upozornení troma spôsobmi:

- Zariadenie prehrá výstražný zvuk.
- V zobrazení počas jazdy uvidíte typ rýchlostného radaru a vašu vzdialenosť od neho. Ak bol pre daný radar oznámený rýchlostný limit, zobrazí sa v zobrazení počas jazdy.
- Na mape sa zobrazí miesto s rýchlostným radarom (kamerou).

**Poznámka:** Pri výskyte rýchlostných radarov (kamier) kontrolujúcich priemernú rýchlosť budete upozornení kombináciou ikon a zvukov na začiatku, v strede a na konci zóny kontrolovanej priemernej rýchlosti.

### Zmeniť spôsob upozornenia

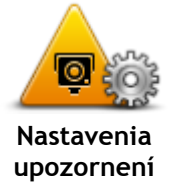

Ak chcete zmeniť spôsob, ktorým zariadenie TomTom upozorňuje na rýchlostné radary, poklepte na tlačidlo **Nastavenia upozornení**. Možno nastaviť, za akých podmienok chcete byť varovaní, ako aj typ zvuku, ktorý sa prehrá.

Napríklad, ak chcete zmeniť zvuk, ktorý sa prehráva pri priblížení k pevnému rýchlostnému radaru, vykonajte nasledujúce kroky:

- 1. V hlavnom menu poklepte na Služby.
- 2. Poklepte na Rýchlostné radary.
- 3. Poklepte na Nastavenia upozornení.

Zobrazí sa zoznam typov rýchlostných radarov (kamier). Vedľa typu rýchlostného radaru (kamery) sa zobrazí reproduktor, ktorý bol nastavený na upozornenie.

- 4. Poklepte na Pevné radary.
- 5. Poklepte na položku Ďalej.
- 6. Poklepte na zvuk, ktorý chcete použiť ako upozornenie.

**Tip:** Ak chcete vypnúť zvuky upozornenia na určitý typ radarov (kamier), v kroku 7 vyššie poklepte na možnosť **Ticho**. Aj keď vypnete výstražný zvuk, naďalej uvidíte upozornenia v zobrazení počas jazdy.

7. Poklepaním na položku Hotovo uložíte vykonané zmeny.

### Symboly rýchlostných radarov

Rýchlostné radary sa zobrazujú ako symboly v zobrazení počas jazdy.

Keď sa blížite k oblasti, v ktorej sa nachádza upozornenie, zobrazí sa symbol a zaznie výstražný zvuk.

Môžete zmeniť výstražný zvuk, ktorý zaznie prv, ako sa priblížite k upozorneniu.

| P   | Pevný radar                                                                                                    |
|-----|----------------------------------------------------------------------------------------------------|
| PB  | Radar na semafore                                                                                                    |
| •   | Kamera na spoplatnenej ceste                                                                                                    |
| P   | Radar na ceste s obmedzením - býva umiestnený na menších cestách,<br>ktoré napomáhajú zníženiu premávky na hlavných dopravných ťahoch |
| P   | Iná kamera                                                                                                    |
| (2) | Miesto výskytu mobilného radaru                                                                                                    |

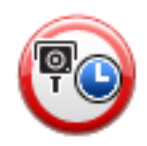

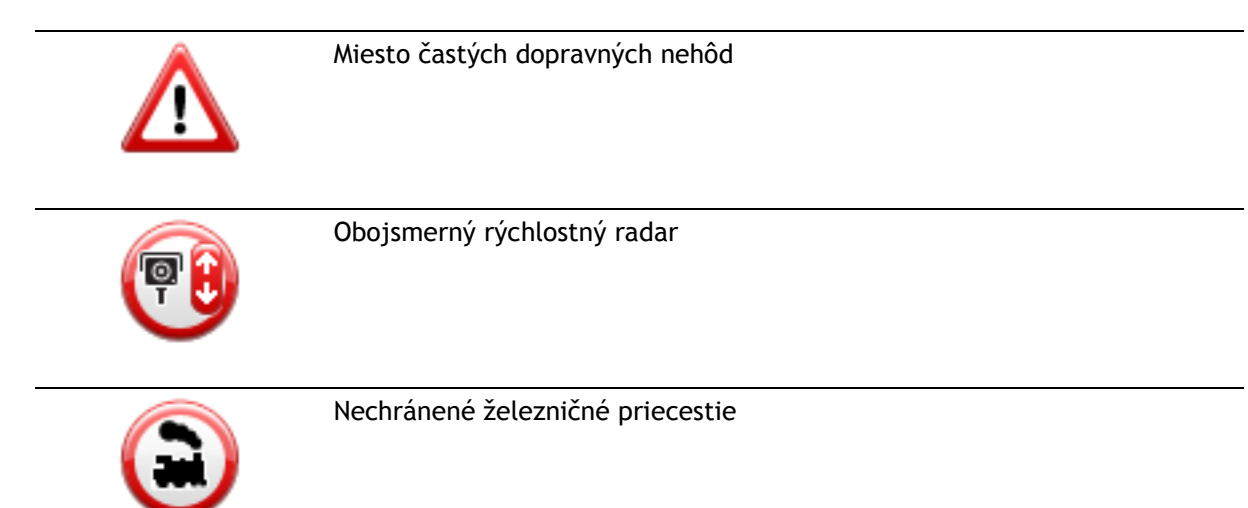

### tlačidlo Ohlásiť

Ak chcete zobraziť tlačidlo Ohlásiť v zobrazení počas jazdy, postupujte nasledovne:

- 1. V hlavnom menu poklepte na Služby.
- 2. Poklepte na Rýchlostné radary.
- 3. Poklepte na položku Zobraziť tlačidlo Ohlásiť.
- 4. Poklepte na Späť.

Tlačidlo Ohlásiť sa zobrazí v ľavej časti zobrazenia počas jazdy alebo, ak už používate stručné menu, sa pridá k aktívnym tlačidlám v stručnom menu.

**Tip:** Ak chcete skryť tlačidlo Ohlásiť, poklepte na položku **Skryť tlačidlo Ohlásiť** v menu Rýchlostné radary.

### Nahlásenie nového rýchlostného radaru počas jazdy

Nahlásenie nového rýchlostného radaru počas jazdy vykonáte nasledovne:

 Poklepaním na tlačidlo Ohlásiť v zobrazení počas jazdy alebo v stručnom menu zaznamenáte miesto s kamerou.
 Ak poklepete na tlačidlo Ohlásiť do 20 sekúnd od prvého upozornenia na rýchlostný radar

(kameru), máte možnosť radar (kameru) pridať alebo odstrániť. Poklepte na **Pridať radar**.

- 2. Podľa typu kamery, ktorej miesto chcete oznámiť, poklepte na **Pevný radar** alebo **Mobilný** radar.
- 3. Vyberte miesto radaru (kamery) na mape a potvrďte, že je správne.
- 4. Poklepte na typ pevného radaru, ktorý chcete ohlásiť, napríklad radar na semafore.

Poznámka: Ak má typ zvoleného radaru rýchlostný limit, môžete zadať aj rýchlosť.

Zobrazí sa správa s potvrdením, že hlásenie bolo vytvorené.

### Oznámenie nového rýchlostného radaru z domova

Nemusíte byť na mieste, kde sa nachádza rýchlostný radar, ak ho chcete oznámiť. Ak chcete oznámiť nové miesto s rýchlostným radarom z domu, postupujte takto:

- 1. V hlavnom menu svojho navigačného zariadenia poklepte na položku Služby.
- 2. Poklepte na **Rýchlostné radary**.
- 3. Poklepte na Nahlásiť radar.
- 4. Podľa typu rýchlostného radaru poklepte na možnosť Pevný radar alebo Mobilný radar.
- 5. Kurzorom označte presné miesto radaru na mape a potom poklepte na Hotovo.
- 6. Poklepaním na Áno potvrdíte miesto radaru.
- Poklepte na typ radaru (kamery), ktorý chcete oznámiť, a keď je to potrebné, vyberte aj rýchlostný limit príslušného radaru (kamery).

Zobrazí sa správa s potvrdením, že hlásenie bolo vytvorené.

### Oznamovanie chybných upozornení na radar (kameru)

Môžete prijať upozornenie na radar (kameru), ktorý sa na danom mieste už nenachádza. Ak chcete nahlásiť chybné upozornenie na radar (kameru), postupujte takto:

Poznámka: Chybné upozornenie na radar (kameru) môžete oznámiť, len ak ste práve na danom mieste.

1. Kým ste na mieste, kde chýba radar, poklepte na Oznámiť v zobrazení počas jazdy.

Poznámka: Musíte to urobiť do 20 sekúnd od prijatia upozornenia na radar (kameru).

2. Keď sa vás zariadenie opýta, či radar stále existuje, poklepte na možnosť Nie.

**Poznámka:** Je možné nahlásiť alebo potvrdiť polohy rizikových zón, ale nie je možné ich odstrániť.

### Typy pevných rýchlostných radarov, ktoré môžete nahlásiť

Pri nahlásení pevného rýchlostného radaru môžete vybrať typ pevného radaru.

Existujú rôzne typy pevných rýchlostných radarov:

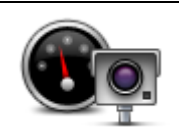

Tento typ rýchlostného radaru kontroluje rýchlosť prechádzajúcich vozidiel.

Rýchlostný radar

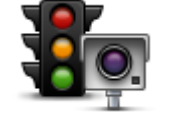

Tento typ radaru (kamery) kontroluje, či vozidlá neporušujú dopravné predpisy týkajúce sa svetelných križovatiek.

Radar na semafore

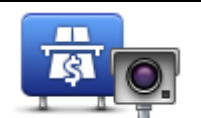

Tento typ radaru (kamery) monitoruje premávku pri závorách na spoplatnenej ceste.

Radar (kamera) na spoplatnenej ceste

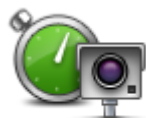

Tento typ rýchlostného radaru (kamery) kontroluje priemernú rýchlosť vozidiel medzi dvomi pevne stanovenými bodmi.

Kontrola priemernej rýchlosti

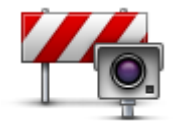

Tento typ radaru (kamery) kontroluje premávku na cestách s obmedzeným prístupom.

#### Obmedzenie typu vozidla

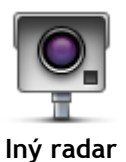

Všetky ostatné radary (kamery), ktoré nepatria ani do predchádzajúcich kategórií.

### Upozornenia na radary kontrolujúce priemernú rýchlosť

S výskytom radaru kontrolujúceho priemernú rýchlosť je spojených niekoľko typov vizuálnych a zvukových upozornení.

Zariadenie vám vždy poskytne upozornenie o začiatku a konci takejto zóny nezávisle od vašej aktuálnej rýchlosti. Prípadné priebežné upozornenia sa vyskytujú každých 200 metrov.

Všetky upozornenia sú popísané nižšie:

| PO      | Upozornenie na začiatok zóny kontroly rýchlosti<br>Po priblížení sa k začiatku zóny kontrolovanej priemernej rýchlosti uvidíte<br>v ľavom hornom rohu zobrazenia počas jazdy príslušné upozornenie a pod<br>ním vzdialenosť k radaru (kamere). Zaznie zvukové upozornenie.<br>Zobrazí sa tiež malá ikonka na ceste, ktorá označuje miesto radaru<br>(kamery) na začiatku zóny.                                     |
|---------|----------------------------------------------------------------------------------------------------|
| <u></u> | Priebežné upozornenie - 1. typ<br>Po vjazde do zóny kontrolovanej rýchlosti sa - ak ste neprekročili povolenú<br>rýchlosť a predtým dostali upozornenie na začiatok zóny - v zobrazení<br>počas jazdy objaví vizuálne upozornenie. To vám pripomenie, že ste stále<br>v zóne kontrolovanej rýchlosti.                                                                                                    |
| 60      | Priebežné upozornenie - 2. typ<br>Po vjazde do zóny kontrolovanej rýchlosti sa - ak ste prekročili povolenú<br>rýchlosť a predtým dostali upozornenie na začiatok zóny - v zobrazení<br>počas jazdy objaví vizuálne upozornenie a najvyššia povolená rýchlosť.<br>Zaznie hlasné zvukové upozornenie. Tieto upozornenia vám majú<br>pripomenúť, aby ste spomalili                                                   |
| 60      | Priebežné upozornenie - 3. typ<br>Po vjazde do zóny kontrolovanej rýchlosti sa - ak ste prekročili povolenú<br>rýchlosť a nedostali ste upozornenie na začiatok zóny - v zobrazení počas<br>jazdy objaví vizuálne upozornenie a najvyššia povolená rýchlosť. Zaznie<br>hlasné zvukové upozornenie.<br>Tieto upozornenia sa vyskytnú len v PRVOM priebežnom bode a slúžia len<br>na pripomenutie, aby ste spomalili |

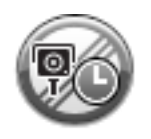

### Upozornenie na koniec zóny kontroly rýchlosti

Po priblížení sa ku koncu zóny kontrolovanej priemernej rýchlosti sa v zobrazení počas jazdy objaví príslušné upozornenie a pod ním vzdialenosť k radaru. Zaznie zvukové upozornenie.

Zobrazí sa tiež malá ikonka na ceste, ktorá označuje miesto rýchlostného radaru na konci zóny.

### Menu Rýchlostné radary

Poklepaním na **Služby** v hlavnom menu a potom na **Rýchlostné radary** otvoríte menu Rýchlostné radary.

| Nahlásiť radar               | Poklepaním na toto tlačidlo oznámite nové miesto s rýchlostným radarom.                                                                                                    |
|------------------------------|----------------------------------------------------------------------------------------------------|
| Nastavenia<br>upozornení     | Poklepaním na toto tlačidlo nastavíte upozornenia, ktoré budete prijímať, ako aj zvuk ku každému upozorneniu.                                                                                                    |
| Vypnúť<br>upozornenia        | Poklepaním na toto tlačidlo vypnete všetky bezpečnostné upozornenia<br>naraz.                                                                                                    |
| Zobraziť tlačidlo<br>Ohlásiť | Poklepaním na toto tlačidlo zapnete tlačidlo <u>Ohlásiť</u> . Tlačidlo Ohlásiť sa<br>ukáže v zobrazení počas jazdy alebo v stručnom menu.<br>Po zobrazení tlačidla Ohlásiť v zobrazení počas jazdy sa toto tlačidlo<br>zmení na tlačidlo <b>Skryť tlačidlo Ohlásiť</b> . |

## **MyTomTom**

### Informácie o službe MyTomTom

MyTomTom vám pomôže spravovať obsah a služby v navigačnom zariadení TomTom a umožní vám prístup ku komunite TomTom. K účtu MyTomTom sa prihlásite na webových stránkach TomTom. Odporúčame vám pravidelne pripájať svoje navigačné zariadenie k službe MyTomTom, aby ste mali vždy najnovšie aktualizácie a mapy.

**Tip:** Vždy, keď pripájate navigačné zariadenie k službe MyTomTom, odporúčame používanie širokopásmového internetového pripojenia.

Nastavenie MyTomTom

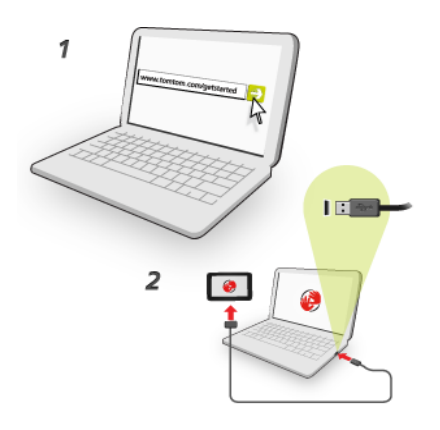

Ak chcete účet MyTomTom nastaviť na počítači, postupujte takto:

- 1. Pripojte počítač k internetu.
- 2. Spustite internetový prehliadač a prejdite na tomtom.com/getstarted.
- 3. Ak chcete pokračovať, pravdepodobne bude nutné vybrať krajinu.
- 4. Kliknite na položku Začíname.
- 5. Na ľavej strane kliknite na položku Prevziať MyTomTom. Internetový prehliadač prevezme aplikáciu podpory MyTomTom, ktorú je potrebné nainštalovať do počítača, aby ste mohli pripojiť svoje zariadenie k účtu aplikácie MyTomTom. Ak sa počas preberania zobrazia nejaké otázky, postupujte podľa pokynov na displeji.
- 6. Keď sa zobrazí výzva, pripojte svoje zariadenie k počítaču káblom USB. Potom zariadenie zapnite.

**Dôležité:** Kábel USB nezapájajte do rozbočovača USB ani do portu USB na klávesnici či monitore, ale priamo do portu USB v počítači.

Po nainštalovaní aplikácie podpory MyTomTom môžete získať prístup do účtu aplikácie MyTomTom z oblasti oznámení na pracovnej ploche.

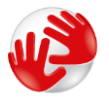

**Tip:** Keď pripojíte navigačné zariadenie k počítaču, aplikácia MyTomTom vám oznámi, či sú k dispozícii nejaké aktualizácie pre vaše zariadenie.

### Účet MyTomTom

Ak chcete sťahovať obsah a služby z webových stránok TomTom, potrebujete účet MyTomTom. Účet si môžete vytvoriť pri prvom použití MyTomTom.

**Poznámka:** Ak vlastníte viac navigačných zariadení TomTom, budete potrebovať samostatný účet pre každé zariadenie.

## Zákaznícka podpora

Pomoc pri používaní navigačného zariadenia Ďalšiu pomoc získate na adrese <u>tomtom.com/support</u>. Záručné podmienky nájdete na adrese tomtom.com/legal.

### Stav a informácie

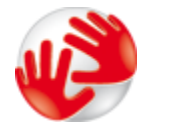

Poklepaním na toto tlačidlo zobrazíte technické informácie o svojom navigačnom zariadení, napríklad sériové číslo navigačného zariadenia a verziu hlavnej aplikácie TomTom.

Informácie o verzii

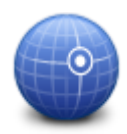

Poklepaním na toto tlačidlo zobrazíte aktuálny stav príjmu GPS.

Stav GPS

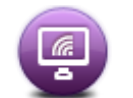

Moje služby

Poklepaním na toto tlačidlo skontrolujete stav svojho predplatného služieb TomTom.

## Dodatok

### Dôležité bezpečnostné poznámky a upozornenia

### Systém globálnej navigácie (GPS) a Globálny navigačný satelitný systém (GLONASS)

Systém globálnej navigácie (GPS) a Globálny navigačný satelitný systém (GLONASS) sú satelitné systémy, ktoré poskytujú informácie o polohe a čase na ktoromkoľvek mieste na Zemi. Prevádzku a kontrolu systému GPS zabezpečuje vláda USA, ktorá jediná zodpovedá za jeho dostupnosť a presnosť. Prevádzku a kontrolu systému GLONASS zabezpečuje vláda Ruskej federácie, ktorá jediná zodpovedá za jeho dostupnosť a presnosť. Prevádzku tohto zariadenia môžu ovplyvniť zmeny v dostupnosti a presnosti signálu systému GPS alebo GLONASS, prípadne zmeny v podmienkach prostredia. Spoločnosť TomTom sa zrieka zodpovednosti za dostupnosť a presnosť systémov GPS a GLONASS.

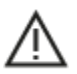

Informácie o bezpečnosti

#### Dôležité! Pred použitím prečítajte!

Nedodržanie alebo čiastočné nedodržanie týchto upozornení a pokynov by mohlo spôsobiť usmrtenie alebo vážne zranenie. Nedodržanie pokynov na správne nastavenie, používanie a starostlivosť o toto zariadenie zvyšuje nebezpečenstvo vážneho zranenia alebo usmrtenia, prípadne poškodenia zariadenia.

#### Upozornenie - pri používaní buďte opatrní

Keď používate toto zariadenie, je vašou povinnosťou používať počas jazdy zdravý úsudok, jazdiť opatrne a pozorne. Nedovoľte, aby interakcia s týmto zariadením odvracala vašu pozornosť počas šoférovania. Minimalizujte čas strávený pozeraním na obrazovku zariadenia počas šoférovania. Ste zodpovední za dodržiavanie zákonov, ktoré obmedzujú alebo zakazujú používanie mobilných telefónov alebo iných elektronických zariadení, napr. požiadavky na používanie zariadení, ktoré nevyžadujú použitie rúk na uskutočňovanie hovorov počas šoférovania. **Vždy dodržiavajte platné zákony a dopravné značky, najmä tie, ktoré sa týkajú rozmerov, hmotnosti a typu zaťaženia vozidla.** Spoločnosť TomTom nezaručuje bezporuchovú prevádzku tohto zariadenia ani presnosť poskytovaných odporúčaní pre trasy a nebude zodpovedná za žiadne pokuty, ktoré vzniknú v dôsledku nedodržania platných zákonov a nariadení.

#### Poznámka pre nadrozmerné/úžitkové vozidlá

Zariadenia, ktoré nemajú nainštalovanú mapu pre nákladné autá, nedokážu navrhnúť vhodné trasy pre nadrozmerné/úžitkové vozidlá. Ak sa na vaše vozidlo vzťahujú na verejných komunikáciách určité obmedzenia vyplývajúce z jeho hmotnosti, rozmerov, rýchlosti, trasy a pod., musíte používať len zariadenie s nainštalovanou mapou pre nákladné autá. Do zariadenia musíte presne zadať špecifikácie vozidla. Toto zariadenie používajte výlučne ako navigačnú pomôcku. Neriaď te sa navigačnými pokynmi, ktoré by mohli vás alebo iných účastníkov cestnej premávky priviesť do nebezpečenstva. Spoločnosť TomTom odmieta akúkoľvek zodpovednosť za škody spôsobené nedodržaním tohto upozornenia z vašej strany.

### Vhodné upevnenie

Zariadenie neupevňujte spôsobom, ktorého výsledkom by bolo narušenie výhľadu na cestu alebo schopnosti ovládať vozidlo. Zariadenie neumiestňujte na miesto, na ktorom by sa mohlo narušiť vystrelenie airbagu alebo akéhokoľvek iného bezpečnostného prvku vozidla.

### Kardiostimulátory

Výrobcovia kardiostimulátorov odporúčajú udržiavať medzi prenosným bezdrôtovým zariadením a kardiostimulátorom minimálny odstup 15 cm/6 palcov, aby nedochádzalo k potenciálnemu rušeniu kardiostimulátora. Tieto odporúčania sú v zhode s nezávislým výskumom a odporúčaniami Výskumu bezdrôtových technológií.

Pokyny pre osoby s kardiostimulátormi:

- Zariadenie musíte NEUSTÁLE udržiavať od vášho kardiostimulátora ďalej ako 15 cm/6 palcov.
- Zariadenie nesmiete nosiť v náprsnom vrecku.

### Iné lekárske prístroje

Ak chcete zistiť, či prevádzka vášho bezdrôtového produktu môže rušiť iné lekárske prístroje, poraďte sa s lekárom alebo výrobcom daného lekárskeho prístroja.

### Upozornenie pre Austráliu

Používateľ má zariadenie vypnúť, ak sa nachádza v oblastiach s potenciálne výbušným ovzduším, ako sú čerpacie stanice, chemické sklady alebo trhacie práce.

#### Starostlivosť o zariadenie

Je dôležité, aby ste sa o svoje zariadenie náležite starali:

- Za žiadnych okolností neotvárajte kryt zariadenia. Otvorenie zadného krytu môže byť nebezpečné a ruší sa ním platnosť záruky.
- Displej zariadenia utierajte mäkkou handričkou. Nepoužívajte tekuté čistiace prostriedky.

### Ako spoločnosť TomTom používa vaše informácie

Informácie o používaní osobných údajov nájdete na stránke:

tomtom.com/privacy.

#### Informácie o životnom prostredí a batérii

#### Vaše zariadenie

Zariadenie nerozoberajte, nestláčajte, neohýbajte, nedeformujte, neprepichujte ani nerežte. Nepoužívajte vo vlhkom, mokrom ani korozívnom prostredí. Zariadenie neuchovávajte ani nenechávajte položené na mieste s vysokou teplotou, na priamom slnečnom svetle, v blízkosti tepelného zdroja, v mikrovlnnej rúre ani v tlakových nádobách a nevystavujte ho teplotám nad 55 °C (122 °F) ani pod -20 °C (-4 °F).

Nedovoľte, aby zariadenie spadlo. Ak vám zariadenie spadne a máte podozrenie, že sa poškodilo, obráťte sa na zákaznícku podporu. Zariadenie používajte len s dodanými nabíjačkami, držiakmi a káblami USB. Náhradné diely schválené spoločnosťou TomTom nájdete na webových stránkach tomtom.com.

### Prevádzková teplota

Toto zariadenie bude plne prevádzkyschopné v teplotnom rozmedzí od -10 °C/14 °F až 55 °C/131 °F. Neodporúča sa vystavovať zariadenie na dlhší čas vyšším ani nižším teplotám, pretože by sa mohlo poškodiť.

Dlhodobé uskladnenie: -20 °C/-4 °F až 35 °C/95 °F.

**Dôležité:** Pred zapnutím zariadenia ho nechajte aklimatizovať sa bežnému rozsahu prevádzkovej teploty aspoň na 1 hodinu. Zariadenie nepoužívajte mimo tohto rozsahu teploty.

### Batéria zariadenia (nevymieňateľná)

Tento produkt obsahuje lítiovo-polymérovú batériu.

Batériu neupravujte. Do batérie sa nepokúšajte vložiť cudzie predmety, ani ju nevystavujte pôsobeniu vody či iných tekutín. Batériu nevystavujte riziku zapálenia či explózie ani iným nebezpečenstvám.

Batériu neskratujte a zabráňte kontaktu vodivých kovových predmetov s konektormi batérie.

Nepokúšajte sa batériu svojpomocne vymieňať ani vyberať, pokiaľ v používateľskej príručke nie je jasne uvedené, že výmenu batérie môže vykonávať používateľ.

Batérie, ktoré môže vymieňať používateľ, sa smú používať len v systémoch, do ktorých sú určené.

Upozornenie: V prípade vloženia batérie nesprávneho typu hrozí explózia.

V prípade problému s batériou sa obráťte na zákaznícku podporu spoločnosti TomTom.

Uvedená životnosť batérie predstavuje maximálnu možnú životnosť pri bežnom používaní, ktorú možno dosiahnuť len za určitých atmosférických podmienok. Ak chcete, aby bola životnosť batérie čo najdlhšia, zariadenie skladujte na chladnom suchom mieste a riaďte sa tipmi uvedenými v tomto zozname častých otázok: tomtom.com/batterytips. Nabíjanie nebude prebiehať pri teplotách nižších ako 0 °C/32 °F alebo vyšších ako 45 °C/113 °F.

V prípade nedodržania týchto pokynov môže z batérie vytiecť kyselina, môže sa zahriať, vybuchnúť alebo sa zapáliť a spôsobiť zranenie alebo škodu. Batériu sa nepokúšajte prepichnúť, otvoriť alebo rozobrať. Ak z batérie vyteká tekutina a vy s ňou prídete do kontaktu, postihnuté miesto starostlivo opláchnite vodou a ihneď vyhľadajte lekársku pomoc.

### Súlad s označením CE a smernicou o rádiových zariadeniach

# CE

Toto zariadenie je povolené používať vo všetkých členských štátoch EÚ. Zariadenie pracuje v nasledujúcich frekvenčných pásmach a pri nasledujúcom maximálnom vysokofrekvenčnom výkone:

| Model | Frekvenčné pásmo<br>(Bluetooth)<br>(MHz) | Maximálny vysielaný rádiofrekvenčný výkon (dBm) |
|-------|------------------------------------------|-------------------------------------------------|
| 4EN42 | -                                        | -                                               |
| 4EN52 | -                                        | -                                               |
| 4EV42 | 2 402 MHz - 2 480 MHz                    | 5,5 dBm                                         |
| 4EV52 | 2 402 MHz - 2 480 MHz                    | 5,5 dBm                                         |
| 4EQ41 | 2 402 MHz - 2 480 MHz                    | 5,5 dBm                                         |
| 4EQ50 | 2 402 MHz - 2 480 MHz                    | 5,5 dBm                                         |

Spoločnosť TomTom týmto vyhlasuje, že navigačné systémy rádiového typu TomTom Start a TomTom Via GPS sú v súlade so smernicou 2014/53/EÚ. Úplné znenie vyhlásenia o zhode ES je k dispozícii na tejto internetovej adrese:

http://www.tomtom.com/en\_gb/legal/declaration-of-conformity/

### Smernica WEEE - likvidácia odpadu z elektrických zariadení (EÚ)

Na tele alebo obale tohto produktu je uvedený symbol smetnej nádoby na kolieskach, ako to vyžaduje smernica 2012/19/EÚ (WEEE). S týmto produktom by sa nemalo zaobchádzať ako s odpadom z domácností a nemal by sa likvidovať ako bežný komunálny odpad. Na pomoc ochrany životného prostredia zlikvidujte tento produkt jeho odovzdaním v mieste nákupu alebo v miestnom zbernom zariadení na recykláciu

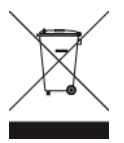

Logo Triman

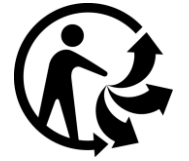

### Zmluvné podmienky: Záruka a licenčná zmluva (EULA)

Pre tento produkt platia naše zmluvné podmienky vrátane obmedzenej záruky a licenčných zmlúv koncového používateľa. Navštívte lokalitu <u>tomtom.com/legal</u>.

### Príslušenstvo dodávané so zariadením

- Kábel USB
- Nabíjačka USB do auta
- Inštalačný leták
- Kábel RDS-TMC pre zariadenia so službou Premávka

### Tento dokument

Tento dokument bol zostavený dôkladne. Neustály vývoj produktov môže znamenať, že niektoré informácie už nemusia byť aktuálne. Informácie podliehajú zmenám bez predchádzajúceho oznámenia. Spoločnosť TomTom nenesie zodpovednosť za prípadné technické alebo redakčné chyby a omyly v tomto dokumente, ani za náhodné či úmyselne spôsobené škody vyplývajúce z použitia tohto dokumentu. Tento dokument nesmie byť kopírovaný bez predchádzajúceho písomného súhlasu spoločnosti TomTom N.V.

### Čísla modelov

TomTom Start, TomTom Via: 4EN42, 4EN52, 4EV42, 4EV52, 4EQ41, 4EQ50
## Upozornenia k autorským právam

© 1992 - 2017 TomTom. Všetky práva vyhradené. Logo TomTom a logo "dve ruky" sú registrované ochranné známky spoločnosti TomTom N.V. alebo jednej z jej dcérskych spoločností.

Niektoré obrázky boli prevzaté zo Zemského observatória NASA.

Účelom Zemského observatória NASA je zabezpečovať voľne dostupné publikovanie na internete, kde môže verejnosť získavať nové satelitné snímky a vedecké informácie o našej domovskej planéte.

Zameriava sa na klímu Zeme a zmeny v jej životnom prostredí: earthobservatory.nasa.gov

Softvér priložený k tomuto produktu obsahuje autorsky chránený softvér, ktorý je licencovaný podľa GPL. Kópiu tejto licencie nájdete v časti Licencia. Od nás môžete získať úplný zodpovedajúci zdrojový kód na obdobie troch rokov po našom poslednom dodaní tohto produktu. Viac informácií nájdete na adrese tomtom.com/gpl, prípadne sa obráťte na miestny tím zákazníckej podpory spoločnosti TomTom na adrese tomtom.com/support. Na požiadanie vám pošleme disk CD s príslušným zdrojovým kódom.

Linotype, Frutiger a Univers sú ochranné známky spoločnosti Linotype GmbH registrované na Úrade pre patenty a ochranné známky USA a môžu byť registrované v niektorých iných jurisdikciách. MHei je ochranná známka spoločnosti The Monotype Corporation a môže byť registrovaná v niektorých jurisdikciách.

Všetky modely podporujú nasledujúce typy pamäťových kariet:

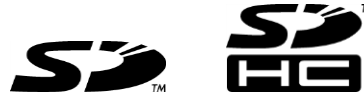

SD, SDHC sú ochranné známky spoločnosti SD-3C, LLC.

Nasledujúce modely majú mikrofón:

4EV42, 4EV52, 4EQ41, 4EQ50

**SOUND**CLEAR